## Interactive BIOS simulator

## HP ENVY x360 Convertible 13-ar0xxx

### Welcome to the interactive BIOS simulator for the HP ENVY x360 Convertible 13-ar0xxx

### Here's how to use it...

**BIOS Utility Menus:** (Click the link to navigate to the individual menus) On this page you will find thumbnail images of each of the product's BIOS utility menus. To view a specific menu in greater detail, simply click that thumbnail. Just as in the live BIOS, on each menu, you can select the tab of each of the other utility menus to navigate directly to that menu.

### Menu options:

While the menu options cannot be toggled, many of them offer item specific information about that option. To view this information, use the cursor to rollover the option and the information will present in a pane on the right of the BIOS screen.

### That's it!

On every page there is a link that brings you back to either this Welcome page or the BIOS Utility Menus page enabling you to navigate to whatever BIOS option you wish to review.

## **BIOS Utility Menus**

Main

Security

Configuration

**Boot Options** 

Exit

### Main Menu

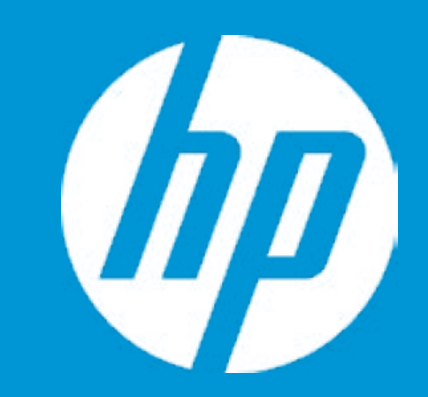

### Main

System Time System Date Product Name System Family Product Number System Board ID Born On Date Processor Type Processor Speed Total Memory BIOS Vendor

Serial Number UUID System Board CT Number Factory installed OS Primary Battery SN 1

Build ID Feature Byte [03:28:05] 02/13/2019 HP ENVY x360 Convertible 13 HP Envy 4810GA010010 85DE 02/06/2019 AMD Ryzen 5 3500U with Rad 2100 MHz 8 GB AMI B.10

ABC8510076 F16865BD-0297-11E9-86E2 4550GA01D01358 Win10 00657 11/29/2018

19WW1BRT6ag#SABA#DABA 3K3Q 6b7B 7K7N 7WaB apaq asaw bBbV bhcb d6d8 dUdX dpdq fPhZ hujF .fB

|                      | Item Specific Help                                                        |
|----------------------|---------------------------------------------------------------------------|
| ar0xxx               | 1. Provides firmware revision information of devices built in the system. |
|                      | 2. View System Log.                                                       |
| leon Vega Mobile Gfx |                                                                           |
|                      |                                                                           |
|                      |                                                                           |
| 2-283A4D6-2A168      |                                                                           |
|                      |                                                                           |
|                      |                                                                           |

## Main Menu

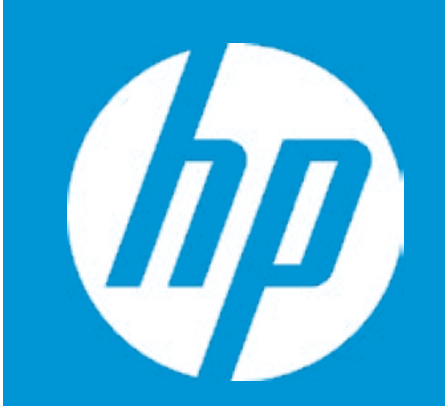

### Main

Device Firmware Revision

| Embedded Controller           | 40.15 |
|-------------------------------|-------|
| GOP (Graphic Output Protocol) | 2.5.0 |

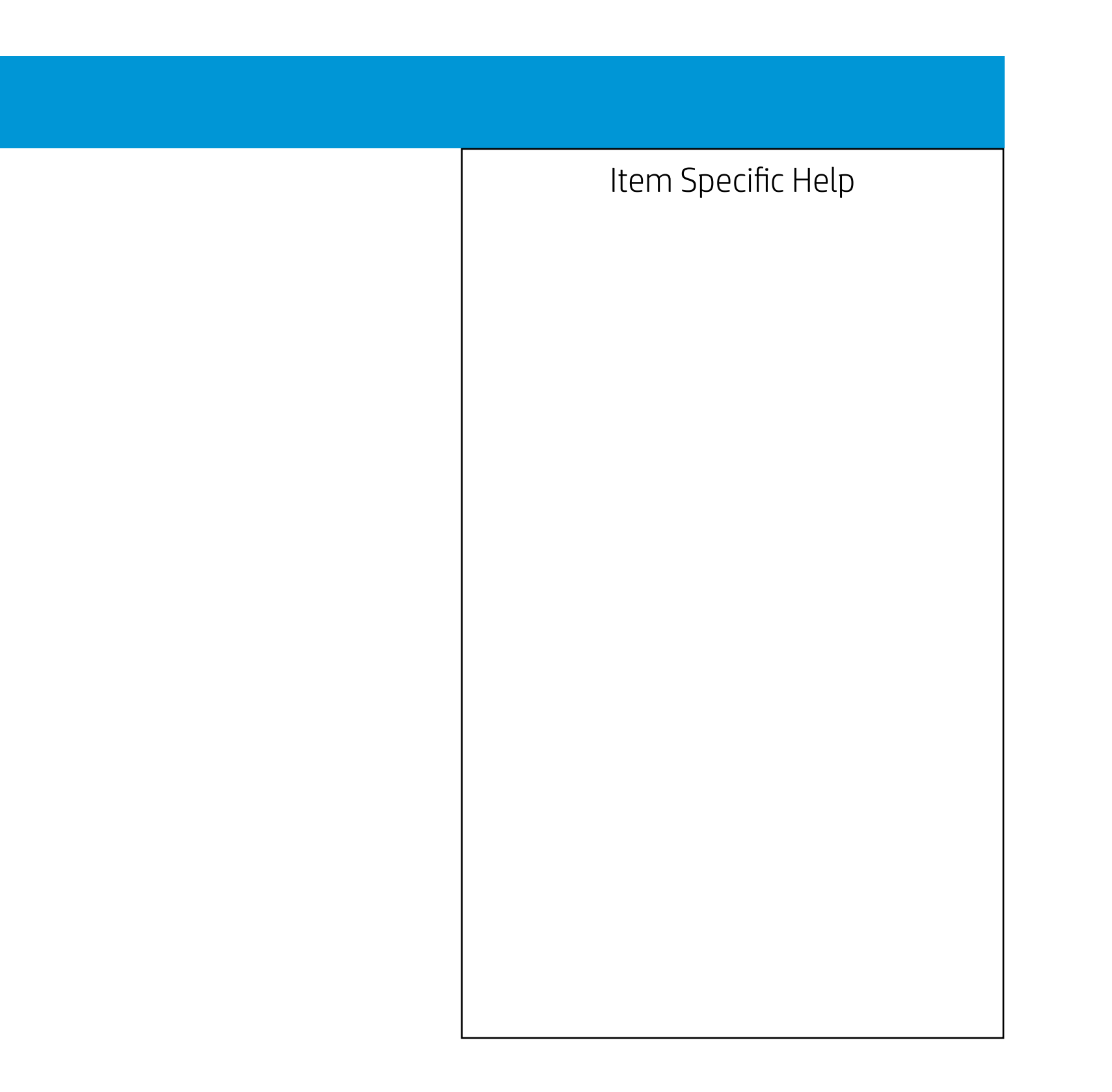

## Main Menu

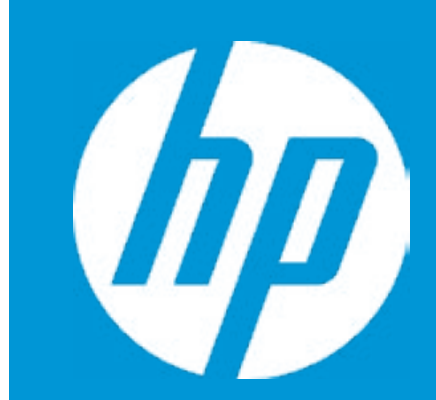

### Main

System Log

Result:

Time:

- No Data -

- No Data -

- No Data -

- No Data -

- No Data -

- No Data -

- No Data -

- No Data -

- No Data -

- No Data -

- No Data -

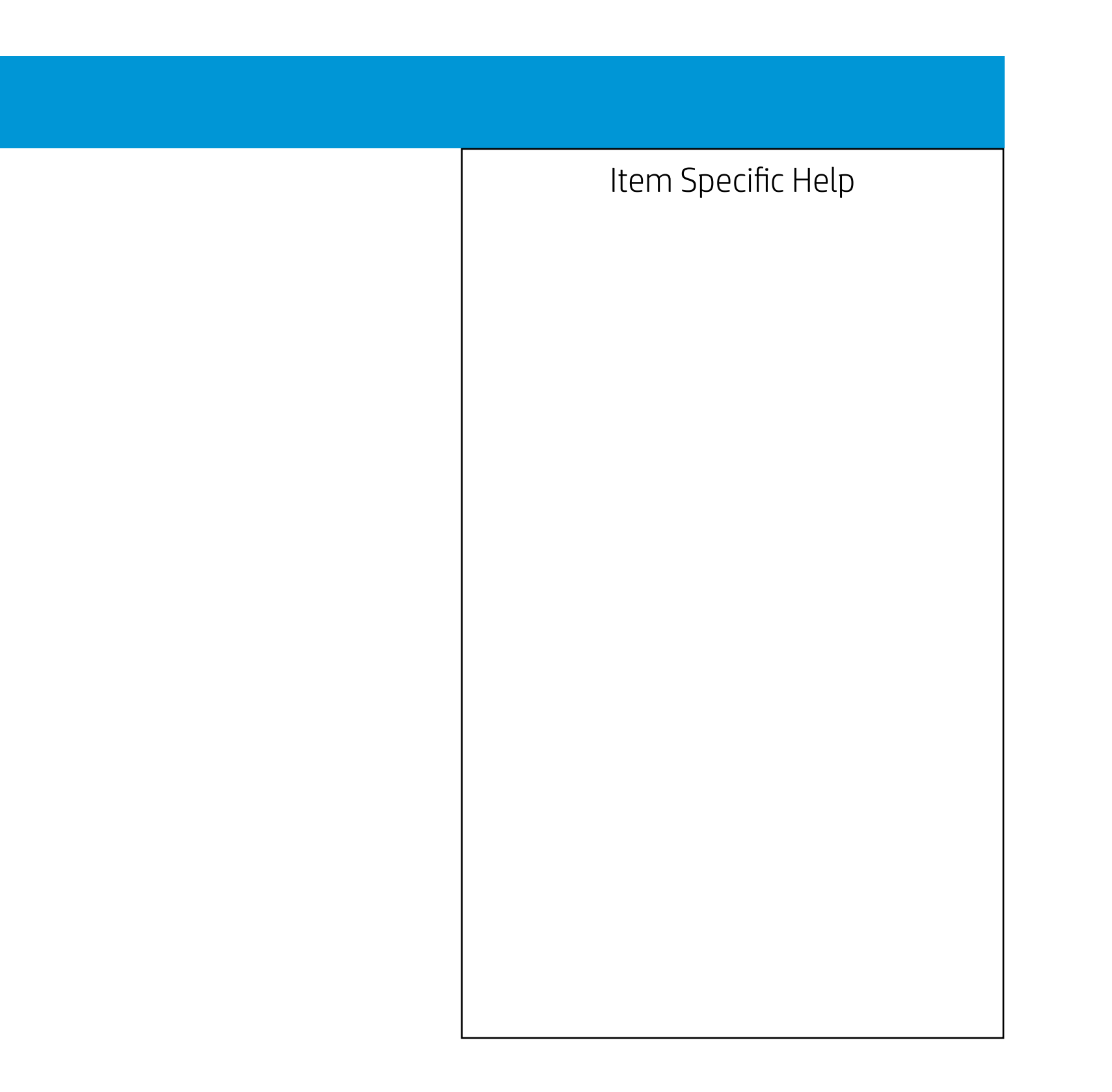

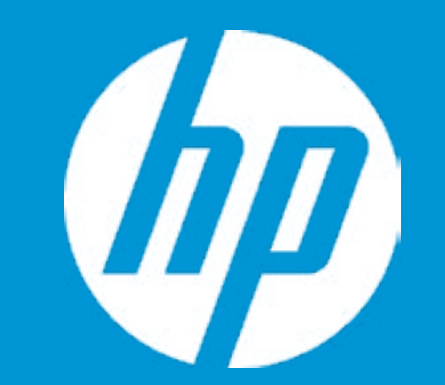

### Security

Administrator Password Power-On Password TPM Device

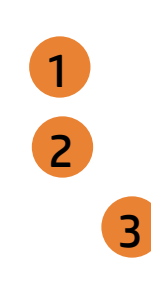

### Item Specific Help

- 1. Administrator Password prevents unauthorized access to the Setup Utilities. To disable the audible password prompt (beeping sound), set the POST Hotkey Delay (sec) option to 0. This also disables the audible prompt for Power-On Password.
- 2. Power-On Password prevents unauthorized computer system start (boot). To disable the audible password prompt (beeping sound), set the POST Hotkey Delay (sec) option to 0. This also disables the audible prompt for Administrator Password.
- 3. If the item is set to Hidden, the TPM device is not visible in the operating system.
- 4. If the TPM device is hidden, this option is hidden. When the TPM device is changed to Available, this option is shown without the need to restart the computer. The TPM state is saved if the TPM device is changed to Hidden. The next time the TPM device is changed to Available, the previous setting will be restored.
- 5. If the TPM Device is hidden, this option is hidden. A confirmation message will be displayed during the next system startup to confirm you want to clear the TPM. For TPM 1.2, the BIOS sends the TPM\_ForceClear command to clear the TPM\_ForceClear command to clear the TPM. For TPM 2.0, the BIOS sends the TPM2\_Clear command to clear the Storage and Endorsement Hierarchy. Once the TPM is cleared, the BIOS disables TPM Power-on Authentication. After the BIOS clears the TPM or you reject clearing the TPM during the physical presence check in POST, this setting is reverted back to No.

The setting of the TPM State shall stay the same before and after the " Clear TPM " operation. Clear TPM is also set to No without any action taken if the user selects No for the Physical Presence prompt.

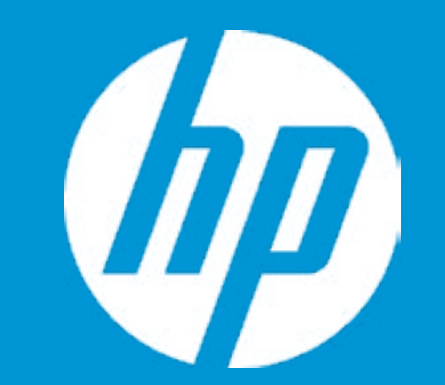

### Security

Administrator Password Power-On Password TPM Device

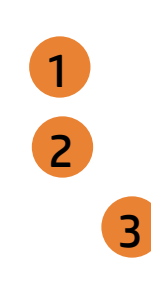

### Item Specific Help

- 1. Administrator Password prevents unauthorized access to the Setup Utilities. To disable the audible password prompt (beeping sound), set the POST Hotkey Delay (sec) option to 0. This also disables the audible prompt for Power-On Password.
- 2. Power-On Password prevents unauthorized computer system start (boot). To disable the audible password prompt (beeping sound), set the POST Hotkey Delay (sec) option to 0. This also disables the audible prompt for Administrator Password.
- 3. If the item is set to Hidden, the TPM device is not visible in the operating system.
- 4. If the TPM device is hidden, this option is hidden. When the TPM device is changed to Available, this option is shown without the need to restart the computer. The TPM state is saved if the TPM device is changed to Hidden. The next time the TPM device is changed to Available, the previous setting will be restored.
- 5. If the TPM Device is hidden, this option is hidden. A confirmation message will be displayed during the next system startup to confirm you want to clear the TPM. For TPM 1.2, the BIOS sends the TPM\_ForceClear command to clear the TPM\_ForceClear command to clear the TPM. For TPM 2.0, the BIOS sends the TPM2\_Clear command to clear the Storage and Endorsement Hierarchy. Once the TPM is cleared, the BIOS disables TPM Power-on Authentication. After the BIOS clears the TPM or you reject clearing the TPM during the physical presence check in POST, this setting is reverted back to No.

The setting of the TPM State shall stay the same before and after the " Clear TPM " operation. Clear TPM is also set to No without any action taken if the user selects No for the Physical Presence prompt.

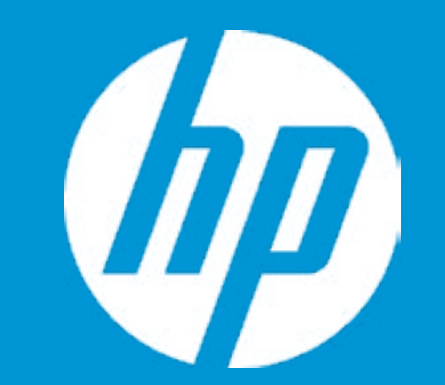

### Security

Administrator Password Power-On Password TPM Device

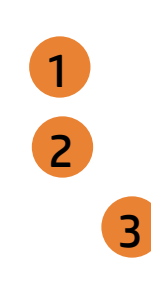

### Item Specific Help

- 1. Administrator Password prevents unauthorized access to the Setup Utilities. To disable the audible password prompt (beeping sound), set the POST Hotkey Delay (sec) option to 0. This also disables the audible prompt for Power-On Password.
- 2. Power-On Password prevents unauthorized computer system start (boot). To disable the audible password prompt (beeping sound), set the POST Hotkey Delay (sec) option to 0. This also disables the audible prompt for Administrator Password.
- 3. If the item is set to Hidden, the TPM device is not visible in the operating system.
- 4. If the TPM device is hidden, this option is hidden. When the TPM device is changed to Available, this option is shown without the need to restart the computer. The TPM state is saved if the TPM device is changed to Hidden. The next time the TPM device is changed to Available, the previous setting will be restored.
- 5. If the TPM Device is hidden, this option is hidden. A confirmation message will be displayed during the next system startup to confirm you want to clear the TPM. For TPM 1.2, the BIOS sends the TPM\_ForceClear command to clear the TPM\_ForceClear command to clear the TPM. For TPM 2.0, the BIOS sends the TPM2\_Clear command to clear the Storage and Endorsement Hierarchy. Once the TPM is cleared, the BIOS disables TPM Power-on Authentication. After the BIOS clears the TPM or you reject clearing the TPM during the physical presence check in POST, this setting is reverted back to No.

The setting of the TPM State shall stay the same before and after the " Clear TPM " operation. Clear TPM is also set to No without any action taken if the user selects No for the Physical Presence prompt.

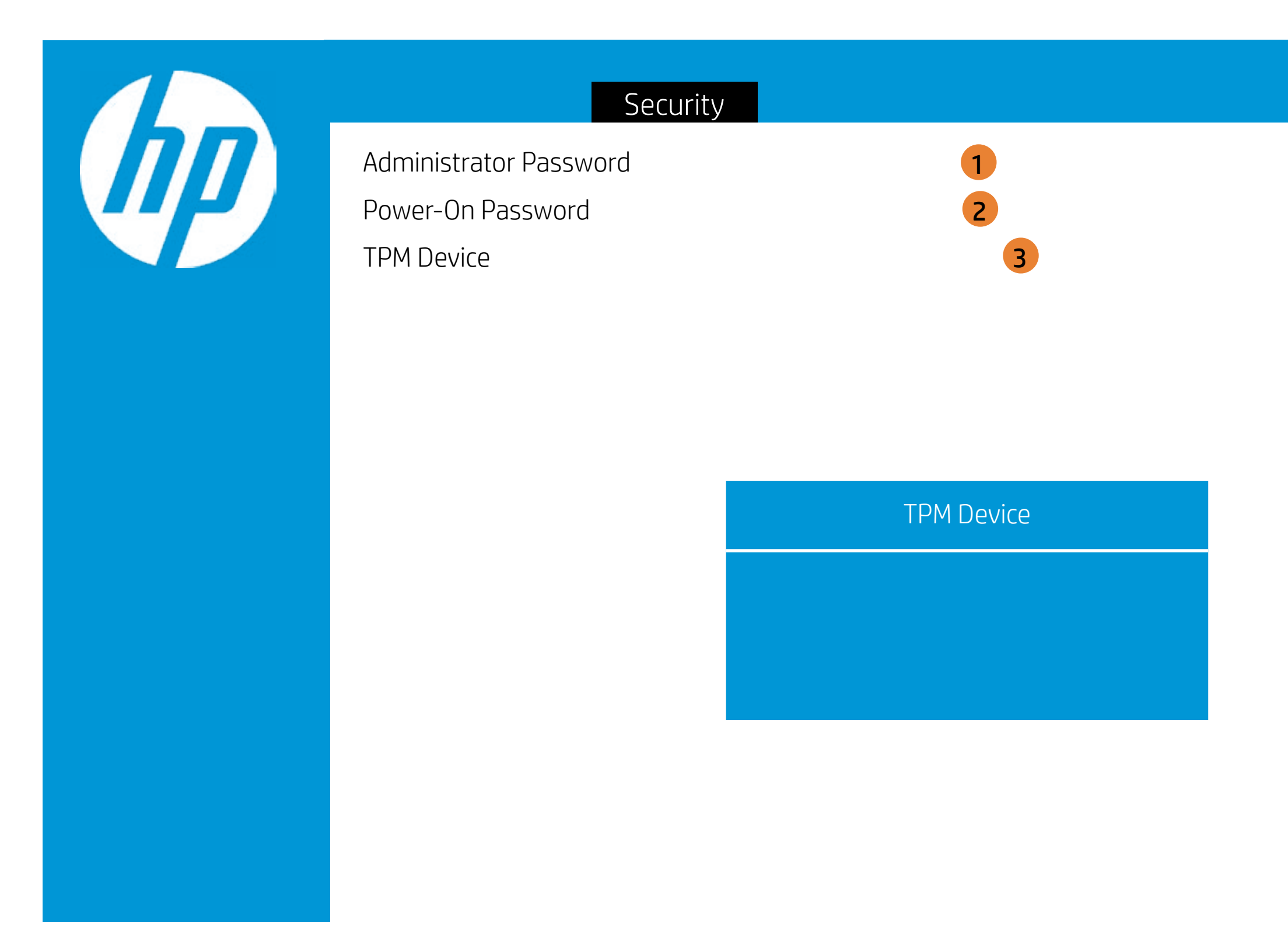

### Item Specific Help

- 1. Administrator Password prevents unauthorized access to the Setup Utilities. To disable the audible password prompt (beeping sound), set the POST Hotkey Delay (sec) option to 0. This also disables the audible prompt for Power-On Password.
- 2. Power-On Password prevents unauthorized computer system start (boot). To disable the audible password prompt (beeping sound), set the POST Hotkey Delay (sec) option to 0. This also disables the audible prompt for Administrator Password.
- 3. If the item is set to Hidden, the TPM device is not visible in the operating system.
- 4. If the TPM device is hidden, this option is hidden. When the TPM device is changed to Available, this option is shown without the need to restart the computer. The TPM state is saved if the TPM device is changed to Hidden. The next time the TPM device is changed to Available, the previous setting will be restored.
- 5. If the TPM Device is hidden, this option is hidden. A confirmation message will be displayed during the next system startup to confirm you want to clear the TPM. For TPM 1.2, the BIOS sends the TPM\_ForceClear command to clear the TPM\_ForceClear command to clear the TPM. For TPM 2.0, the BIOS sends the TPM2\_Clear command to clear the Storage and Endorsement Hierarchy. Once the TPM is cleared, the BIOS disables TPM Power-on Authentication. After the BIOS clears the TPM or you reject clearing the TPM during the physical presence check in POST, this setting is reverted back to

No. The setting of the TPM State shall stay the same before and after the " Clear TPM " operation. Clear TPM is also set to No without any action taken if the user selects No for the Physical Presence prompt.

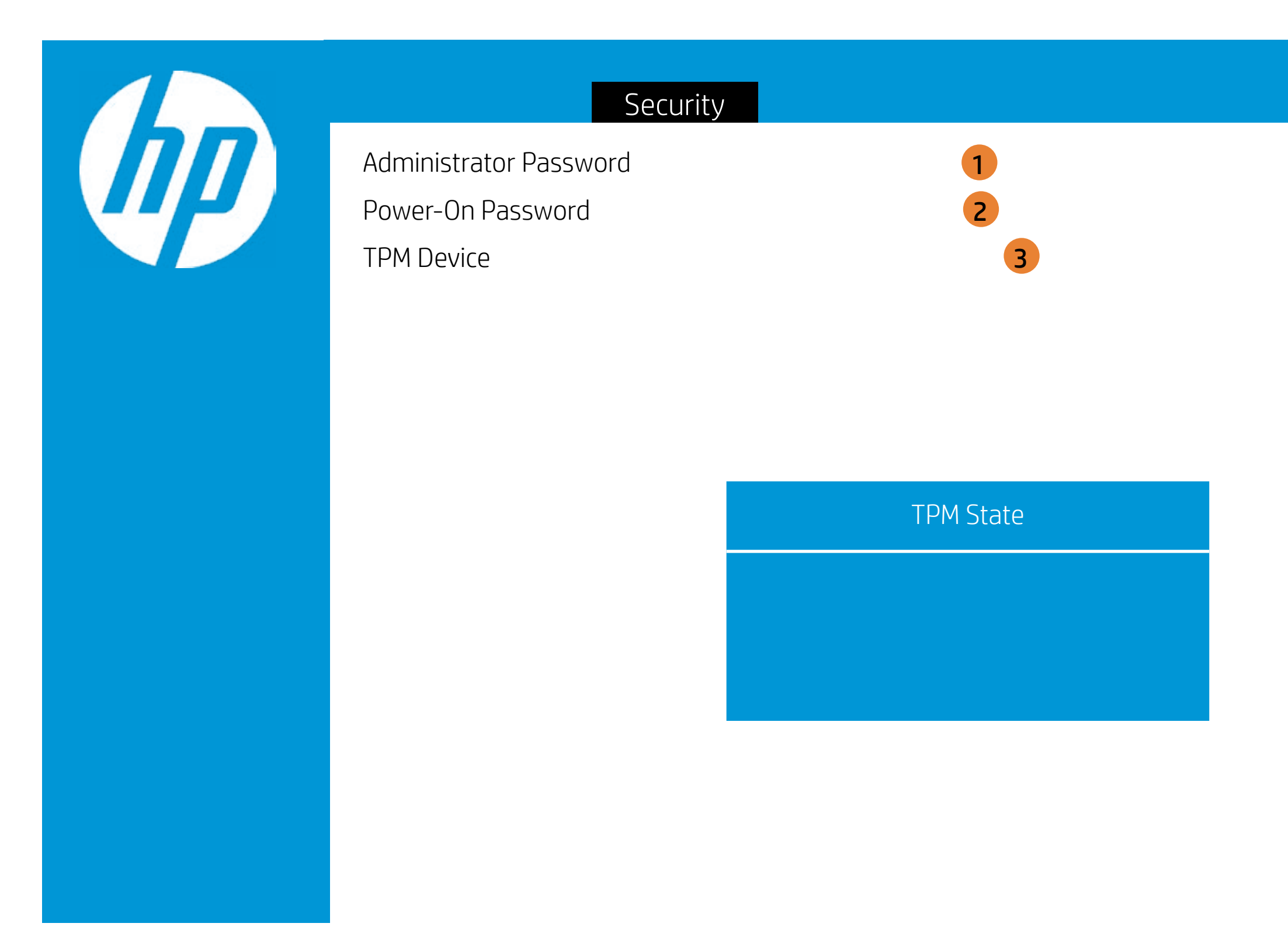

### Item Specific Help

- 1. Administrator Password prevents unauthorized access to the Setup Utilities. To disable the audible password prompt (beeping sound), set the POST Hotkey Delay (sec) option to 0. This also disables the audible prompt for Power-On Password.
- 2. Power-On Password prevents unauthorized computer system start (boot). To disable the audible password prompt (beeping sound), set the POST Hotkey Delay (sec) option to 0. This also disables the audible prompt for Administrator Password.
- 3. If the item is set to Hidden, the TPM device is not visible in the operating system.
- 4. If the TPM device is hidden, this option is hidden. When the TPM device is changed to Available, this option is shown without the need to restart the computer. The TPM state is saved if the TPM device is changed to Hidden. The next time the TPM device is changed to Available, the previous setting will be restored.
- 5. If the TPM Device is hidden, this option is hidden. A confirmation message will be displayed during the next system startup to confirm you want to clear the TPM. For TPM 1.2, the BIOS sends the TPM\_ForceClear command to clear the TPM\_ForceClear command to clear the TPM. For TPM 2.0, the BIOS sends the TPM2\_Clear command to clear the Storage and Endorsement Hierarchy. Once the TPM is cleared, the BIOS disables TPM Power-on Authentication. After the BIOS clears the TPM or you reject clearing the TPM during the physical presence check in POST, this setting is reverted back to

No. The setting of the TPM State shall stay the same before and after the " Clear TPM " operation. Clear TPM is also set to No without any action taken if the user selects No for the Physical Presence prompt.

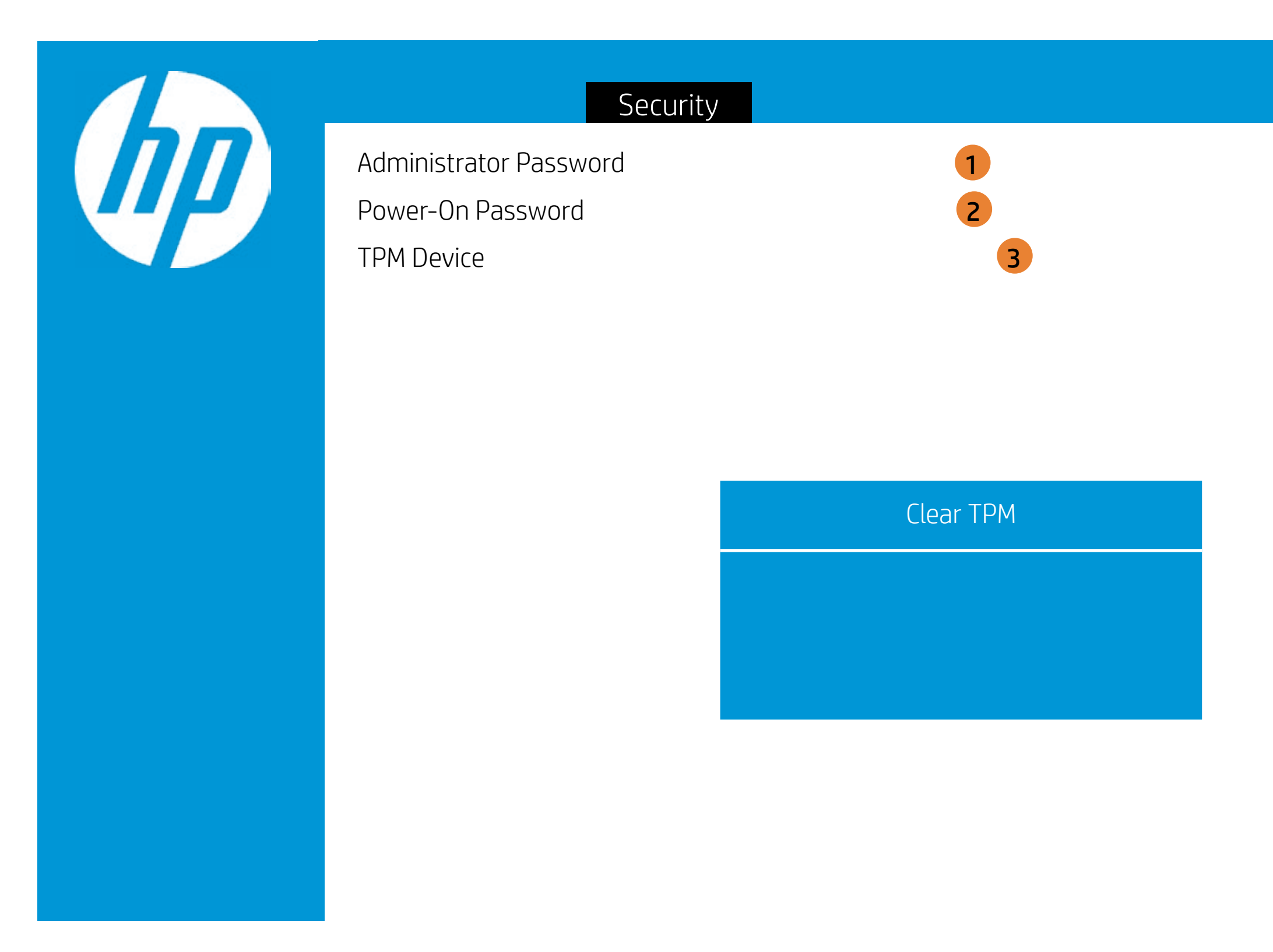

### Item Specific Help

- 1. Administrator Password prevents unauthorized access to the Setup Utilities. To disable the audible password prompt (beeping sound), set the POST Hotkey Delay (sec) option to 0. This also disables the audible prompt for Power-On Password.
- 2. Power-On Password prevents unauthorized computer system start (boot). To disable the audible password prompt (beeping sound), set the POST Hotkey Delay (sec) option to 0. This also disables the audible prompt for Administrator Password.
- 3. If the item is set to Hidden, the TPM device is not visible in the operating system.
- 4. If the TPM device is hidden, this option is hidden. When the TPM device is changed to Available, this option is shown without the need to restart the computer. The TPM state is saved if the TPM device is changed to Hidden. The next time the TPM device is changed to Available, the previous setting will be restored.
- 5. If the TPM Device is hidden, this option is hidden. A confirmation message will be displayed during the next system startup to confirm you want to clear the TPM. For TPM 1.2, the BIOS sends the TPM\_ForceClear command to clear the TPM\_ForceClear command to clear the TPM. For TPM 2.0, the BIOS sends the TPM2\_Clear command to clear the Storage and Endorsement Hierarchy. Once the TPM is cleared, the BIOS disables TPM Power-on Authentication. After the BIOS clears the TPM or you reject clearing the TPM during the physical presence check in POST, this setting is reverted back to

No. The setting of the TPM State shall stay the same before and after the " Clear TPM " operation. Clear TPM is also set to No without any action taken if the user selects No for the Physical Presence prompt.

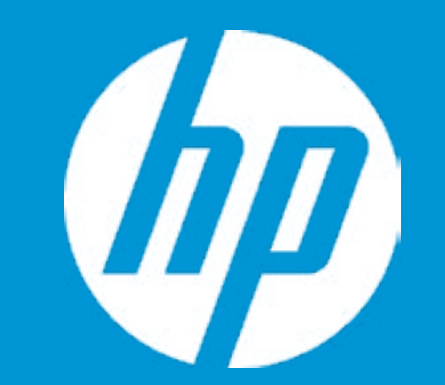

### Security

Administrator Password Power-On Password TPM Device

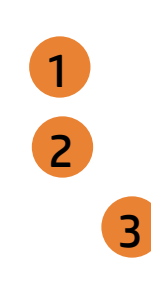

### Item Specific Help

- 1. Administrator Password prevents unauthorized access to the Setup Utilities. To disable the audible password prompt (beeping sound), set the POST Hotkey Delay (sec) option to 0. This also disables the audible prompt for Power-On Password.
- 2. Power-On Password prevents unauthorized computer system start (boot). To disable the audible password prompt (beeping sound), set the POST Hotkey Delay (sec) option to 0. This also disables the audible prompt for Administrator Password.
- 3. If the item is set to Hidden, the TPM device is not visible in the operating system.
- 4. If the TPM device is hidden, this option is hidden. When the TPM device is changed to Available, this option is shown without the need to restart the computer. The TPM state is saved if the TPM device is changed to Hidden. The next time the TPM device is changed to Available, the previous setting will be restored.
- 5. If the TPM Device is hidden, this option is hidden. A confirmation message will be displayed during the next system startup to confirm you want to clear the TPM. For TPM 1.2, the BIOS sends the TPM\_ForceClear command to clear the TPM\_ForceClear command to clear the TPM. For TPM 2.0, the BIOS sends the TPM2\_Clear command to clear the Storage and Endorsement Hierarchy. Once the TPM is cleared, the BIOS disables TPM Power-on Authentication. After the BIOS clears the TPM or you reject clearing the TPM during the physical presence check in POST, this setting is reverted back to No.

The setting of the TPM State shall stay the same before and after the " Clear TPM " operation. Clear TPM is also set to No without any action taken if the user selects No for the Physical Presence prompt.

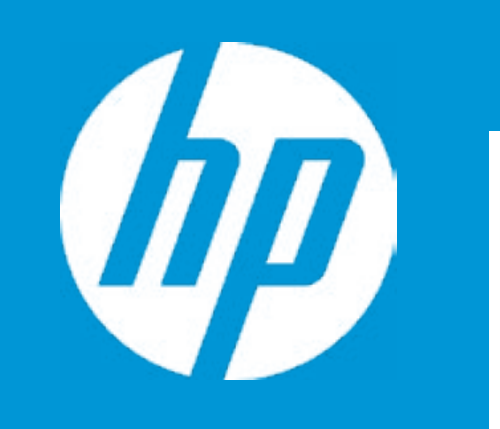

|                           | Configuration |  |
|---------------------------|---------------|--|
| Language                  | 1             |  |
| Virtualization Technology | 2             |  |
| Card Reader Power Saving  | 3             |  |
| Fan Always On             | 4             |  |
| Action Keys Mode          | 5             |  |
| USB Charging              | 6             |  |
| Battery Remaining TIme    | 7             |  |
| Modern Standby Support    | 8             |  |

|   | Item Specific Help                                                                                                    |
|---|----------------------------------------------------------------------------------------------------|
|   | 1. Select the display language for the BIOS.                                                                                                    |
|   | 2. Hardware VT enables a processor feature for running multiple simultaneous Virtual Machines allowing specialized software applications to run in full isolation of each other. HP recommends that this feature remain disabled unless specialized applications are being used. |
|   | 3. To reduce the power consumption of Card Reader on DC mode                                                                                                    |
|   | 4. Sets the Fan Always On                                                                                                    |
|   | <ol> <li>Disabled: Requires pressing fn key + f1 through f12 to<br/>activate action keys Enabled: Requires pressing only<br/>f1 through f12 to activate action keys.</li> </ol>                                                                                                  |
|   | 6. Allow the system to charge the USB device such as mobile phone in S4 (Hibernation) or S5 (off) state.                                                                                                    |
|   | 7. This item enables or disables the reporting of battery remaining time from the BIOS to the operating system. If disabled, the operating system displays battery life in a percentage only.                                                                                    |
|   | 8. This item enables or disables the Modern Standby Support from the BIOS to the operating system.                                                                                                    |
| L |                                                                                                    |

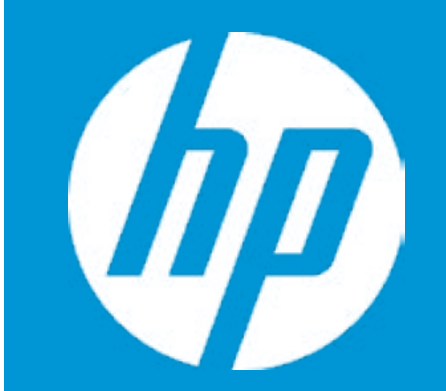

Language Virtualization Technology Card Reader Power Saving Fan Always On Action Keys Mode USB Charging Battery Remaining Tlme Modern Standby Support

| Configuration                           |  |
|-----------------------------------------|--|
| <english> 1<br/>2<br/>3<br/>4</english> |  |
| Language                                |  |
|                                         |  |

| Item Specific Help                                                                                                    |
|----------------------------------------------------------------------------------------------------|
| 1. Select the display language for the BIOS.                                                                                                    |
| 2. Hardware VT enables a processor feature for running multiple simultaneous Virtual Machines allowing specialized software applications to run in full isolation of each other. HP recommends that this feature remain disabled unless specialized applications are being used. |
| 3. To reduce the power consumption of Card Reader on DC mode                                                                                                    |
| 4. Sets the Fan Always On                                                                                                    |
| <ol> <li>Disabled: Requires pressing fn key + f1 through f12 to<br/>activate action keys Enabled: Requires pressing only<br/>f1 through f12 to activate action keys.</li> </ol>                                                                                                  |
| 6. Allow the system to charge the USB device such as mobile phone in S4 (Hibernation) or S5 (off) state.                                                                                                    |
| 7. This item enables or disables the reporting of battery remaining time from the BIOS to the operating system. If disabled, the operating system displays battery life in a percentage only.                                                                                    |
| 8. This item enables or disables the Modern Standby Support from the BIOS to the operating system.                                                                                                    |

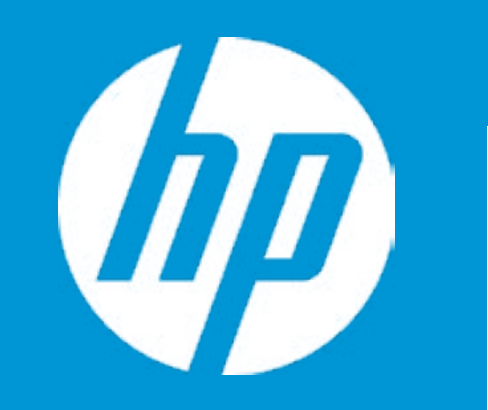

|                           | Configuration              |
|---------------------------|----------------------------|
| Language                  | 1                          |
| Virtualization Technology | 2                          |
| Card Reader Power Saving  | 3                          |
| Fan Always On             | 4                          |
| Action Keys Mode          | 5                          |
| USB Charging              | 6                          |
| Battery Remaining TIme    | 7                          |
| Modern Standby Support    | Virtualizatiion Technology |
|                           |                            |

|    | Item Specific Help                                                                                                    |
|----|----------------------------------------------------------------------------------------------------|
| 1. | Select the display language for the BIOS.                                                                                                    |
| 2. | Hardware VT enables a processor feature for running<br>multiple simultaneous Virtual Machines allowing spe-<br>cialized software applications to run in full isolation of<br>each other. HP recommends that this feature remain<br>disabled unless specialized applications are being<br>used. |
| 3. | To reduce the power consumption of Card Reader on DC mode                                                                                                    |
| 4. | Sets the Fan Always On                                                                                                    |
| 5. | Disabled: Requires pressing fn key + f1 through f12 to<br>activate action keys Enabled: Requires pressing only<br>f1 through f12 to activate action keys.                                                                                                    |
| 6. | Allow the system to charge the USB device such as mobile phone in S4 (Hibernation) or S5 (off) state.                                                                                                    |
| 7. | This item enables or disables the reporting of battery<br>remaining time from the BIOS to the operating sys-<br>tem. If disabled, the operating system displays bat-<br>tery life in a percentage only.                                                                                        |
| 8. | This item enables or disables the Modern Standby Support from the BIOS to the operating system.                                                                                                    |

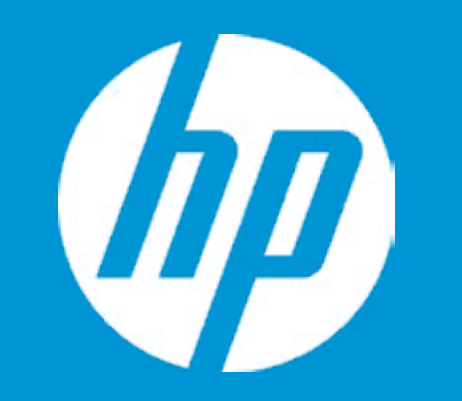

| Language                  |  |
|---------------------------|--|
| Virtualization Technology |  |
| Card Reader Power Saving  |  |
| Fan Always On             |  |
| Action Keys Mode          |  |
| USB Charging              |  |
| Battery Remaining TIme    |  |
| Modern Standby Support    |  |
|                           |  |

| Configuration       | ] |
|---------------------|---|
|                     | 1 |
|                     | 2 |
| <enabled></enabled> | 3 |
|                     | 4 |
|                     | 5 |
|                     | 6 |
|                     | 7 |

- fi -

Card Reader Power Saving

|    | Item Specific Help                                                                                                    |
|----|----------------------------------------------------------------------------------------------------|
| 1. | Select the display language for the BIOS.                                                                                                    |
| 2. | Hardware VT enables a processor feature for running<br>multiple simultaneous Virtual Machines allowing spe-<br>cialized software applications to run in full isolation of<br>each other. HP recommends that this feature remain<br>disabled unless specialized applications are being<br>used. |
| 3. | To reduce the power consumption of Card Reader on DC mode                                                                                                    |
| 4. | Sets the Fan Always On                                                                                                    |
| 5. | Disabled: Requires pressing fn key + f1 through f12 to<br>activate action keys Enabled: Requires pressing only<br>f1 through f12 to activate action keys.                                                                                                    |
| 6. | Allow the system to charge the USB device such as mobile phone in S4 (Hibernation) or S5 (off) state.                                                                                                    |
| 7. | This item enables or disables the reporting of battery<br>remaining time from the BIOS to the operating sys-<br>tem. If disabled, the operating system displays bat-<br>tery life in a percentage only.                                                                                        |
| 8. | This item enables or disables the Modern Standby Support from the BIOS to the operating system.                                                                                                    |

Fan Always On

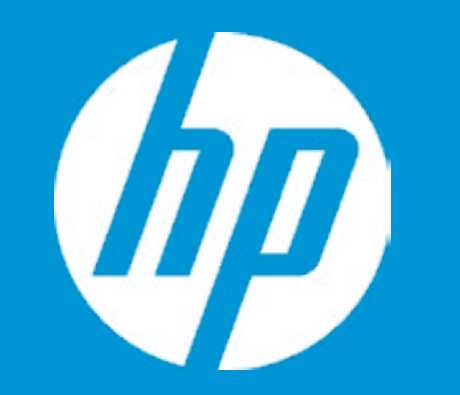

|                           | Configuration       |
|---------------------------|---------------------|
| Language                  |                     |
| Virtualization Technology |                     |
| Card Reader Power Saving  |                     |
| Fan Always On             | <enabled></enabled> |
| Action Keys Mode          |                     |
| USB Charging              |                     |
| Battery Remaining TIme    |                     |
| Modern Standby Support    | Fan Always          |
|                           |                     |

|    | Item Specific Help                                                                                                    |
|----|----------------------------------------------------------------------------------------------------|
| 1. | Select the display language for the BIOS.                                                                                                    |
| 2. | Hardware VT enables a processor feature for running<br>multiple simultaneous Virtual Machines allowing spe-<br>cialized software applications to run in full isolation of<br>each other. HP recommends that this feature remain<br>disabled unless specialized applications are being<br>used. |
| 3. | To reduce the power consumption of Card Reader on DC mode                                                                                                    |
| 4. | Sets the Fan Always On                                                                                                    |
| 5. | Disabled: Requires pressing fn key + f1 through f12 to<br>activate action keys Enabled: Requires pressing only<br>f1 through f12 to activate action keys.                                                                                                    |
| 6. | Allow the system to charge the USB device such as mobile phone in S4 (Hibernation) or S5 (off) state.                                                                                                    |
| 7. | This item enables or disables the reporting of battery<br>remaining time from the BIOS to the operating sys-<br>tem. If disabled, the operating system displays bat-<br>tery life in a percentage only.                                                                                        |
| 8. | This item enables or disables the Modern Standby Support from the BIOS to the operating system.                                                                                                    |

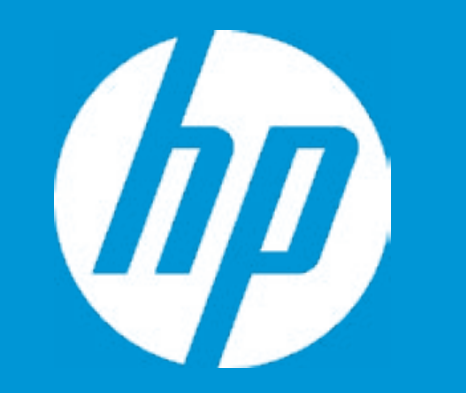

| Language                  |  |
|---------------------------|--|
| Virtualization Technology |  |
| Card Reader Power Saving  |  |
| Fan Always On             |  |
| Action Keys Mode          |  |
| USB Charging              |  |
| Battery Remaining TIme    |  |
| Modern Standby Support    |  |
|                           |  |

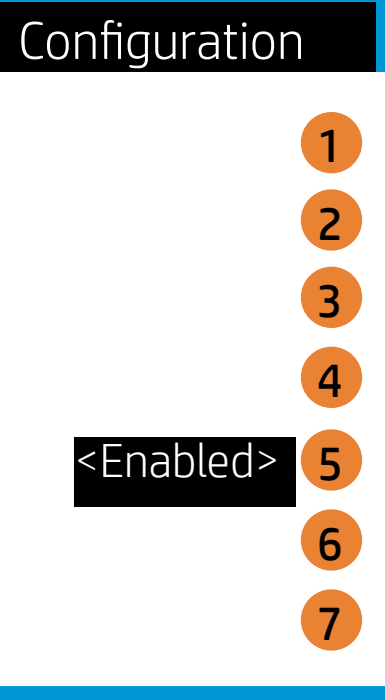

Action Keys Mode

|    | Item Specific Help                                                                                                    |
|----|----------------------------------------------------------------------------------------------------|
| 1. | Select the display language for the BIOS.                                                                                                    |
| 2. | Hardware VT enables a processor feature for running<br>multiple simultaneous Virtual Machines allowing spe-<br>cialized software applications to run in full isolation of<br>each other. HP recommends that this feature remain<br>disabled unless specialized applications are being<br>used. |
| 3. | To reduce the power consumption of Card Reader on DC mode                                                                                                    |
| 4. | Sets the Fan Always On                                                                                                    |
| 5. | Disabled: Requires pressing fn key + f1 through f12 to<br>activate action keys Enabled: Requires pressing only<br>f1 through f12 to activate action keys.                                                                                                    |
| 6. | Allow the system to charge the USB device such as mobile phone in S4 (Hibernation) or S5 (off) state.                                                                                                    |
| 7. | This item enables or disables the reporting of battery<br>remaining time from the BIOS to the operating sys-<br>tem. If disabled, the operating system displays bat-<br>tery life in a percentage only.                                                                                        |
| 8. | This item enables or disables the Modern Standby Support from the BIOS to the operating system.                                                                                                    |

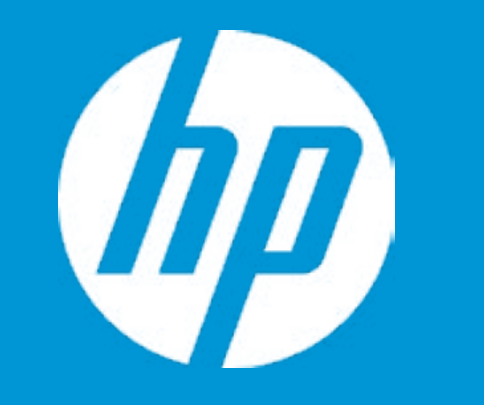

|                           | Configuration         |
|---------------------------|-----------------------|
| Language                  | 1                     |
| Virtualization Technology | 2                     |
| Card Reader Power Saving  | 3                     |
| Fan Always On             | 4                     |
| Action Keys Mode          | 5                     |
| USB Charging              | <enabled> 6</enabled> |
| Battery Remaining TIme    | 7                     |
| Modern Standby Support    | USB Charging          |
|                           |                       |
|                           |                       |
|                           |                       |

|    | Item Specific Help                                                                                                    |
|----|----------------------------------------------------------------------------------------------------|
| 1. | Select the display language for the BIOS.                                                                                                    |
| 2. | Hardware VT enables a processor feature for running<br>multiple simultaneous Virtual Machines allowing spe-<br>cialized software applications to run in full isolation of<br>each other. HP recommends that this feature remain<br>disabled unless specialized applications are being<br>used. |
| 3. | To reduce the power consumption of Card Reader on DC mode                                                                                                    |
| 4. | Sets the Fan Always On                                                                                                    |
| 5. | Disabled: Requires pressing fn key + f1 through f12 to<br>activate action keys Enabled: Requires pressing only<br>f1 through f12 to activate action keys.                                                                                                    |
| 6. | Allow the system to charge the USB device such as mobile phone in S4 (Hibernation) or S5 (off) state.                                                                                                    |
| 7. | This item enables or disables the reporting of battery<br>remaining time from the BIOS to the operating sys-<br>tem. If disabled, the operating system displays bat-<br>tery life in a percentage only.                                                                                        |
| 8. | This item enables or disables the Modern Standby Support from the BIOS to the operating system.                                                                                                    |

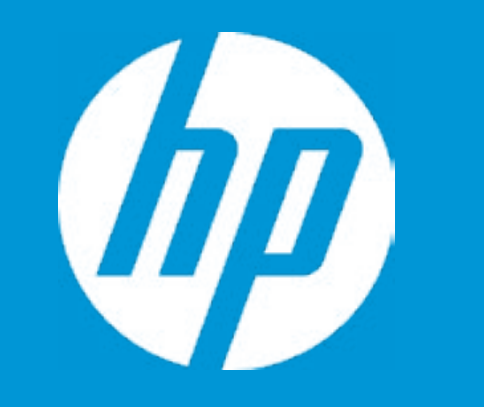

|                           | Configuration          |
|---------------------------|------------------------|
| Language                  | 1                      |
| Virtualization Technology | 2                      |
| Card Reader Power Saving  | 3                      |
| Fan Always On             | 4                      |
| Action Keys Mode          | 5                      |
| USB Charging              | 6                      |
| Battery Remaining TIme    | <enabled> 7</enabled>  |
| Modern Standby Support    | Battery Remaining Time |
|                           |                        |

|    | Item Specific Help                                                                                                    |
|----|----------------------------------------------------------------------------------------------------|
| 1. | Select the display language for the BIOS.                                                                                                    |
| 2. | Hardware VT enables a processor feature for running<br>multiple simultaneous Virtual Machines allowing spe-<br>cialized software applications to run in full isolation of<br>each other. HP recommends that this feature remain<br>disabled unless specialized applications are being<br>used. |
| 3. | To reduce the power consumption of Card Reader on DC mode                                                                                                    |
| 4. | Sets the Fan Always On                                                                                                    |
| 5. | Disabled: Requires pressing fn key + f1 through f12 to<br>activate action keys Enabled: Requires pressing only<br>f1 through f12 to activate action keys.                                                                                                    |
| 6. | Allow the system to charge the USB device such as mobile phone in S4 (Hibernation) or S5 (off) state.                                                                                                    |
| 7. | This item enables or disables the reporting of battery<br>remaining time from the BIOS to the operating sys-<br>tem. If disabled, the operating system displays bat-<br>tery life in a percentage only.                                                                                        |
| 8. | This item enables or disables the Modern Standby Support from the BIOS to the operating system.                                                                                                    |

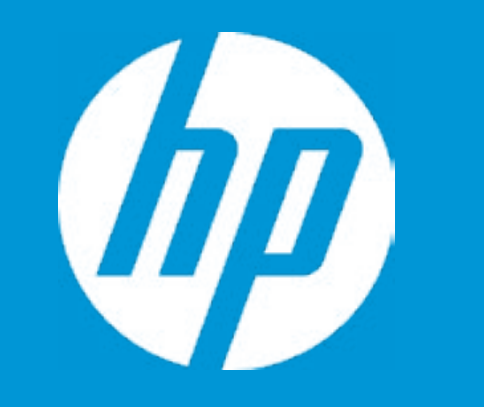

|                           | Configuration          |
|---------------------------|------------------------|
| Language                  | 1                      |
| Virtualization Technology | 2                      |
| Card Reader Power Saving  | 3                      |
| Fan Always On             | 4                      |
| Action Keys Mode          | 5                      |
| USB Charging              | 6                      |
| Battery Remaining TIme    | 7                      |
| Modern Standby Support    | <enabled> 8</enabled>  |
|                           | Modern Standby Support |

|                                                                                      | Item Specific Help                                                                                                    |
|--------------------------------------------------------------------------------------|----------------------------------------------------------------------------------------------------|
| 1. Select the d                                                                      | lisplay language for the BIOS.                                                                                                    |
| 2. Hardware V<br>multiple sin<br>cialized sof<br>each other.<br>disabled un<br>used. | 'T enables a processor feature for running<br>nultaneous Virtual Machines allowing spe-<br>tware applications to run in full isolation of<br>HP recommends that this feature remain<br>less specialized applications are being |
| 3. To reduce t<br>DC mode                                                            | he power consumption of Card Reader on                                                                                                    |
| 4. Sets the Fa                                                                       | n Always On                                                                                                    |
| 5. Disabled: R<br>activate act<br>f1 through                                         | equires pressing fn key + f1 through f12 to<br>ion keys Enabled: Requires pressing only<br>f12 to activate action keys.                                                                                                    |
| 6. Allow the s<br>mobile pho                                                         | /stem to charge the USB device such as ne in S4 (Hibernation) or S5 (off) state.                                                                                                    |
| 7. This item e<br>remaining t<br>tem. If disa<br>tery life in a                      | hables or disables the reporting of battery<br>ime from the BIOS to the operating sys-<br>bled, the operating system displays bat-<br>a percentage only.                                                                       |
| 8. This item e<br>Support fro                                                        | nables or disables the Modern Standby<br>m the BIOS to the operating system.                                                                                                    |

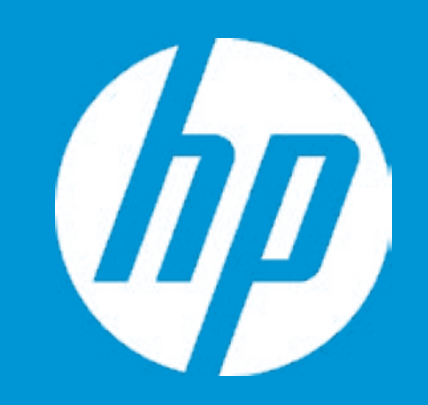

Post Hotkey Delay (sec) USB Boot Network Boot Network Boot Protocol Legacy Support

Platform Key Pending Action

Load HP Factory Default Keys Load MSFT Debug Policy Keys

7

UEFI Boot Order

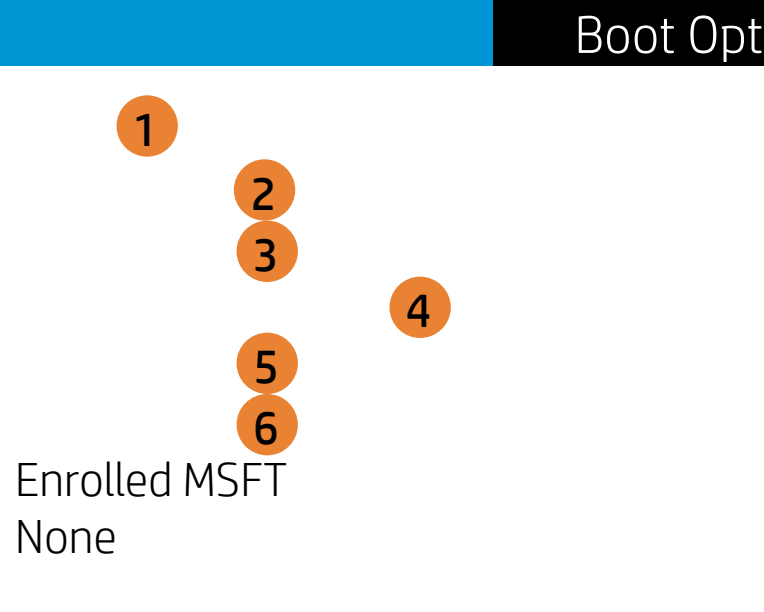

Legacy Boot Order Notebook Hard Drive

| ions |                                                                                                    |
|------|----------------------------------------------------------------------------------------------------|
|      | Item Specific Help                                                                                                    |
|      | 1. POST Hotkey Delay (sec) controls the amount of time given to press the function key to enter the Setup Utilities when the system starts. To disable the audible password promt (beeping sound) for both the Administrator Password and power-On Password, set the POST Hotkey Delay (sec) options to 0.                                   |
|      | 2. Enable/Disable USB boot                                                                                                    |
|      | 3. Enable/Disable network boot during boot time.                                                                                                    |
|      | <ol> <li>Select Network Boot Protocol using IPv4, IPv6 or IP-<br/>v4+IPv6. When IPv4+IPv6 selected, BIOS will use IPv4<br/>first.</li> </ol>                                                                                                    |
|      | 5. When Legacy Support is enabled, BIOS will load compati-<br>bility Support Module (CSM) to support Legacy OS such as<br>Windows 7, Windows Vista, Windows XP and DOS. When<br>Legacy Support is disabled, BIOS will boot in UEFI Mode<br>without CSM to support newer OS such as Windows 8.                                                |
|      | 6. When Secure Boot is enabled, BIOS performs cryp-<br>tographic check during bootup, for the integrity of the<br>software image. It prevents unauthorized or maliciously<br>modified software from running.                                                                                                    |
|      | 7. Up and Down arrow keys select a device.< F5 > and < F6 > keys move the device down or up. The boot capability will be disabled if the Device is marked with an exclamation mark. When Legacy Support is enabled, UEFI boot order and Legacy boot order are both available and UEFI boot order has higher priority than Legacy boot order. |

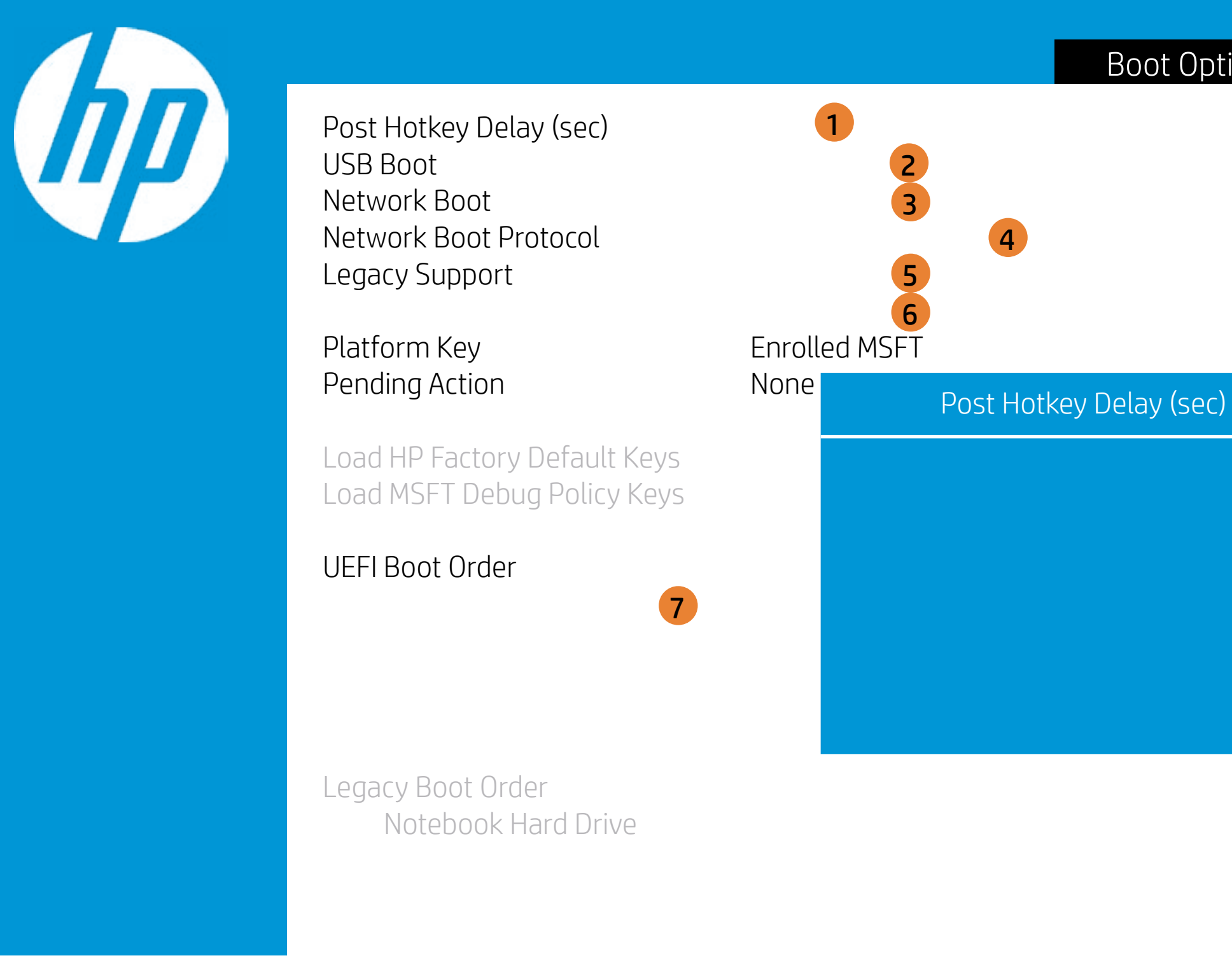

| ons |                                                                                                    |
|-----|----------------------------------------------------------------------------------------------------|
|     | Item Specific Help                                                                                                    |
|     | 1. POST Hotkey Delay (sec) controls the amount of time given to press the function key to enter the Setup Utilities when the system starts. To disable the audible password promt (beeping sound) for both the Administrator Password and power-On Password, set the POST Hotkey Delay (sec) options to 0.                                   |
|     | 2. Enable/Disable USB boot                                                                                                    |
|     | 3. Enable/Disable network boot during boot time.                                                                                                    |
|     | 4. Select Network Boot Protocol using IPv4, IPv6 or IP-<br>v4+IPv6. When IPv4+IPv6 selected, BIOS will use IPv4<br>first.                                                                                                    |
|     | 5. When Legacy Support is enabled, BIOS will load compati-<br>bility Support Module (CSM) to support Legacy OS such as<br>Windows 7, Windows Vista, Windows XP and DOS. When<br>Legacy Support is disabled, BIOS will boot in UEFI Mode<br>without CSM to support newer OS such as Windows 8.                                                |
|     | 6. When Secure Boot is enabled, BIOS performs cryp-<br>tographic check during bootup, for the integrity of the<br>software image. It prevents unauthorized or maliciously<br>modified software from running.                                                                                                    |
|     | 7. Up and Down arrow keys select a device.< F5 > and < F6 > keys move the device down or up. The boot capability will be disabled if the Device is marked with an exclamation mark. When Legacy Support is enabled, UEFI boot order and Legacy boot order are both available and UEFI boot order has higher priority than Legacy boot order. |

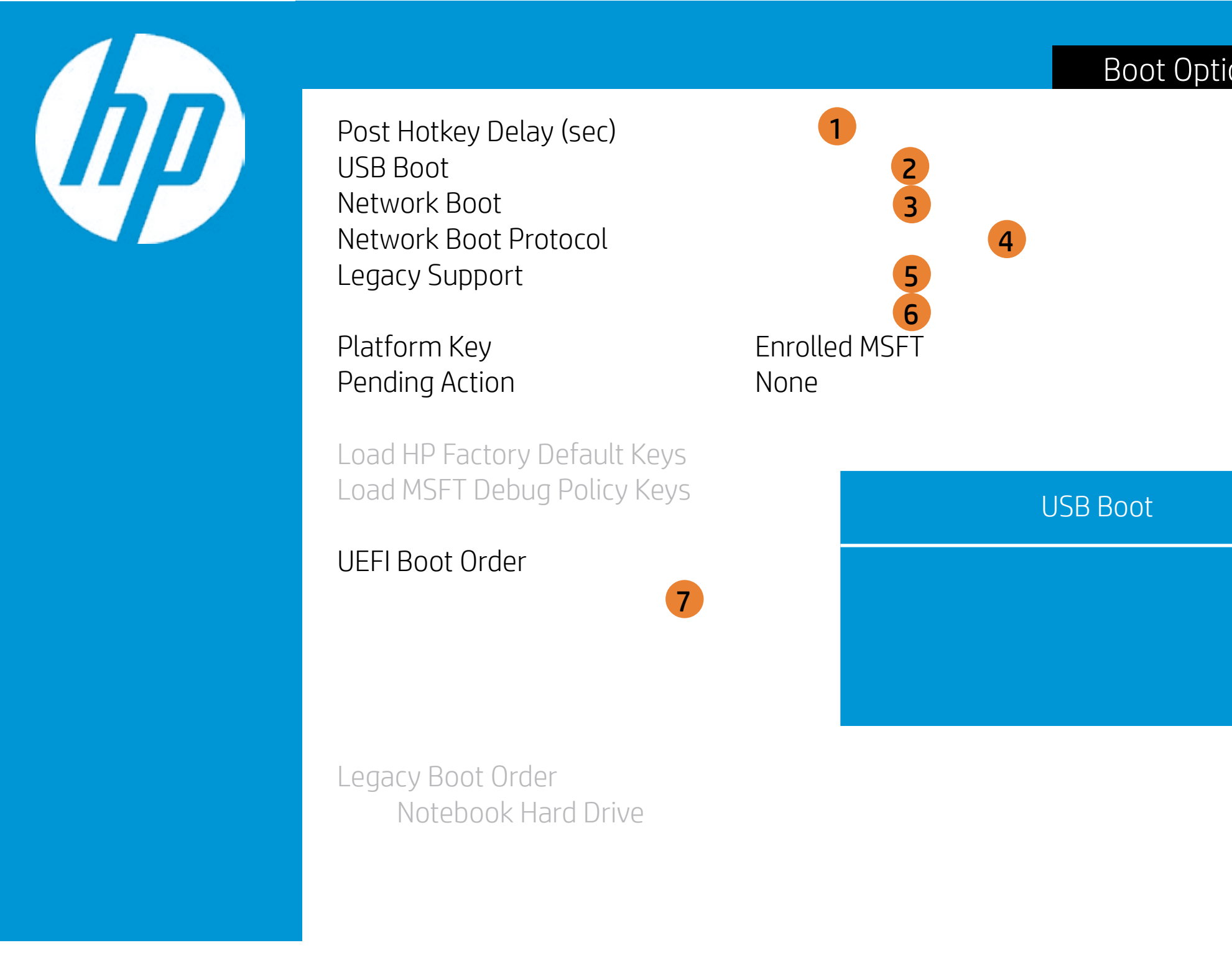

| ons |                                                                                                    |
|-----|----------------------------------------------------------------------------------------------------|
|     | Item Specific Help                                                                                                    |
|     | 1. POST Hotkey Delay (sec) controls the amount of time given to press the function key to enter the Setup Utilities when the system starts. To disable the audible password promt (beeping sound) for both the Administrator Password and power-On Password, set the POST Hotkey Delay (sec) options to 0.                                   |
|     | 2. Enable/Disable USB boot                                                                                                    |
|     | 3. Enable/Disable network boot during boot time.                                                                                                    |
|     | 4. Select Network Boot Protocol using IPv4, IPv6 or IP-<br>v4+IPv6. When IPv4+IPv6 selected, BIOS will use IPv4<br>first.                                                                                                    |
|     | 5. When Legacy Support is enabled, BIOS will load compati-<br>bility Support Module (CSM) to support Legacy OS such as<br>Windows 7, Windows Vista, Windows XP and DOS. When<br>Legacy Support is disabled, BIOS will boot in UEFI Mode<br>without CSM to support newer OS such as Windows 8.                                                |
|     | 6. When Secure Boot is enabled, BIOS performs cryp-<br>tographic check during bootup, for the integrity of the<br>software image. It prevents unauthorized or maliciously<br>modified software from running.                                                                                                    |
|     | 7. Up and Down arrow keys select a device.< F5 > and < F6 > keys move the device down or up. The boot capability will be disabled if the Device is marked with an exclamation mark. When Legacy Support is enabled, UEFI boot order and Legacy boot order are both available and UEFI boot order has higher priority than Legacy boot order. |

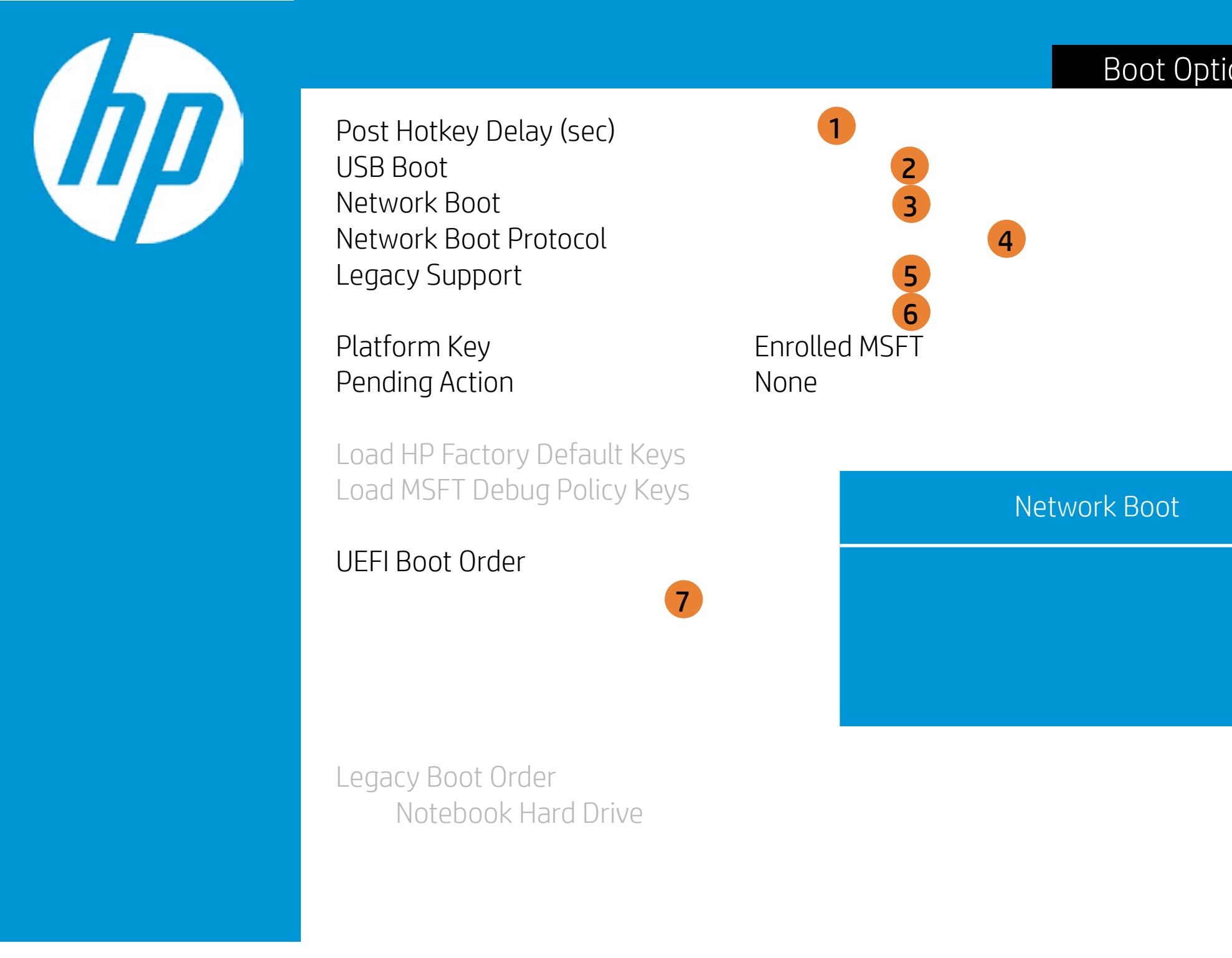

| ons |                                                                                                    |
|-----|----------------------------------------------------------------------------------------------------|
|     | Item Specific Help                                                                                                    |
|     | 1. POST Hotkey Delay (sec) controls the amount of time given to press the function key to enter the Setup Utilities when the system starts. To disable the audible password promt (beeping sound) for both the Administrator Password and power-On Password, set the POST Hotkey Delay (sec) options to 0.                                    |
|     | 2. Enable/Disable USB boot                                                                                                    |
|     | 3. Enable/Disable network boot during boot time.                                                                                                    |
|     | 4. Select Network Boot Protocol using IPv4, IPv6 or IP-<br>v4+IPv6. When IPv4+IPv6 selected, BIOS will use IPv4<br>first.                                                                                                    |
|     | 5. When Legacy Support is enabled, BIOS will load compati-<br>bility Support Module (CSM) to support Legacy OS such as<br>Windows 7, Windows Vista, Windows XP and DOS. When<br>Legacy Support is disabled, BIOS will boot in UEFI Mode<br>without CSM to support newer OS such as Windows 8.                                                 |
|     | 6. When Secure Boot is enabled, BIOS performs cryp-<br>tographic check during bootup, for the integrity of the<br>software image. It prevents unauthorized or maliciously<br>modified software from running.                                                                                                    |
|     | 7. Up and Down arrow keys select a device. < F5 > and < F6 > keys move the device down or up. The boot capability will be disabled if the Device is marked with an exclamation mark. When Legacy Support is enabled, UEFI boot order and Legacy boot order are both available and UEFI boot order has higher priority than Legacy boot order. |

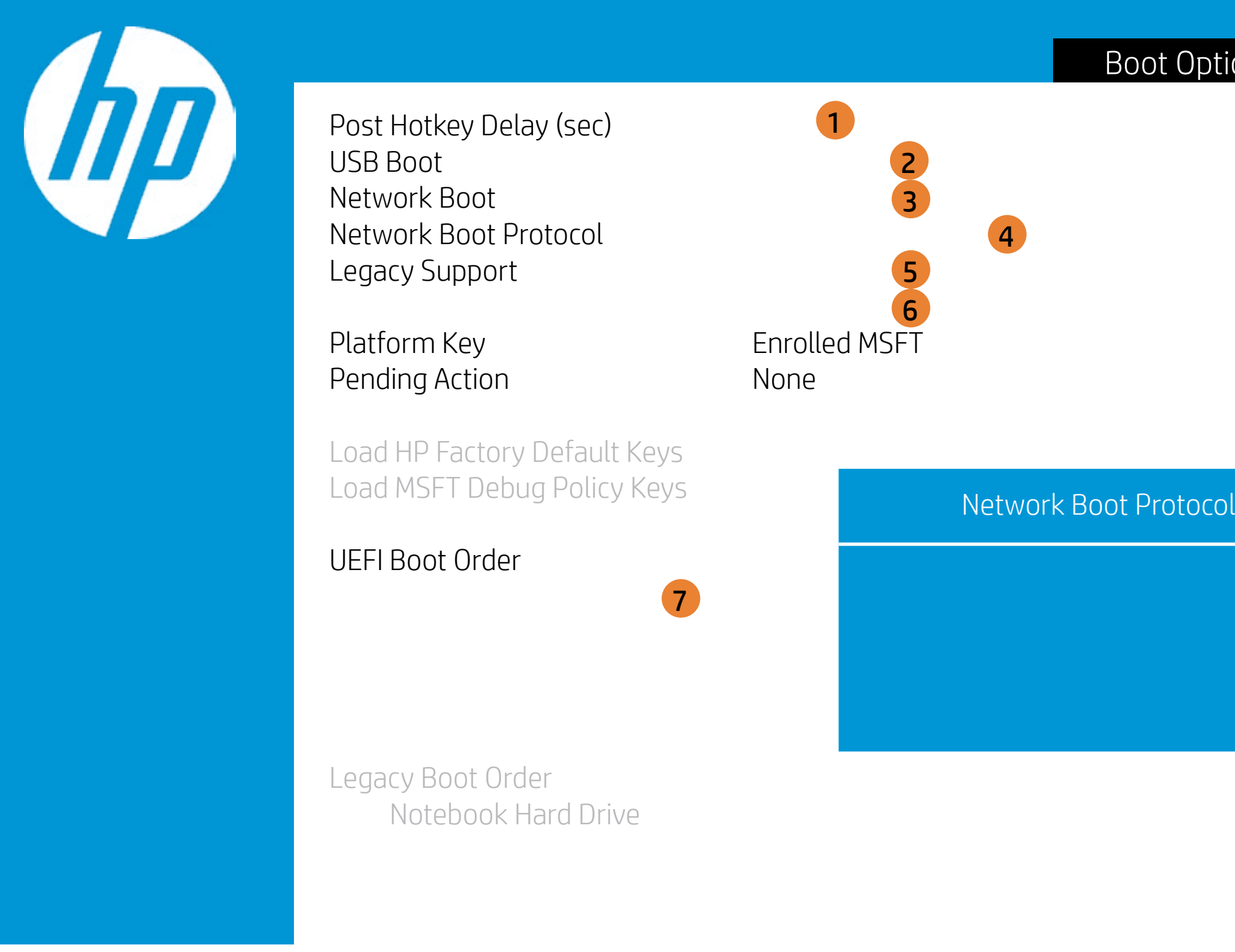

| ons |                                                                                                    |
|-----|----------------------------------------------------------------------------------------------------|
|     | Item Specific Help                                                                                                    |
|     | 1. POST Hotkey Delay (sec) controls the amount of time<br>given to press the function key to enter the Setup Utilities<br>when the system starts. To disable the audible password<br>promt (beeping sound) for both the Administrator Pass-<br>word and power-On Password, set the POST Hotkey Delay<br>(sec) options to 0.                  |
|     | 2. Enable/Disable USB boot                                                                                                    |
|     | 3. Enable/Disable network boot during boot time.                                                                                                    |
|     | <ol> <li>Select Network Boot Protocol using IPv4, IPv6 or IP-<br/>v4+IPv6. When IPv4+IPv6 selected, BIOS will use IPv4<br/>first.</li> </ol>                                                                                                    |
|     | 5. When Legacy Support is enabled, BIOS will load compati-<br>bility Support Module (CSM) to support Legacy OS such as<br>Windows 7, Windows Vista, Windows XP and DOS. When<br>Legacy Support is disabled, BIOS will boot in UEFI Mode<br>without CSM to support newer OS such as Windows 8.                                                |
|     | 6. When Secure Boot is enabled, BIOS performs cryp-<br>tographic check during bootup, for the integrity of the<br>software image. It prevents unauthorized or maliciously<br>modified software from running.                                                                                                    |
|     | 7. Up and Down arrow keys select a device.< F5 > and < F6 > keys move the device down or up. The boot capability will be disabled if the Device is marked with an exclamation mark. When Legacy Support is enabled, UEFI boot order and Legacy boot order are both available and UEFI boot order has higher priority than Legacy boot order. |

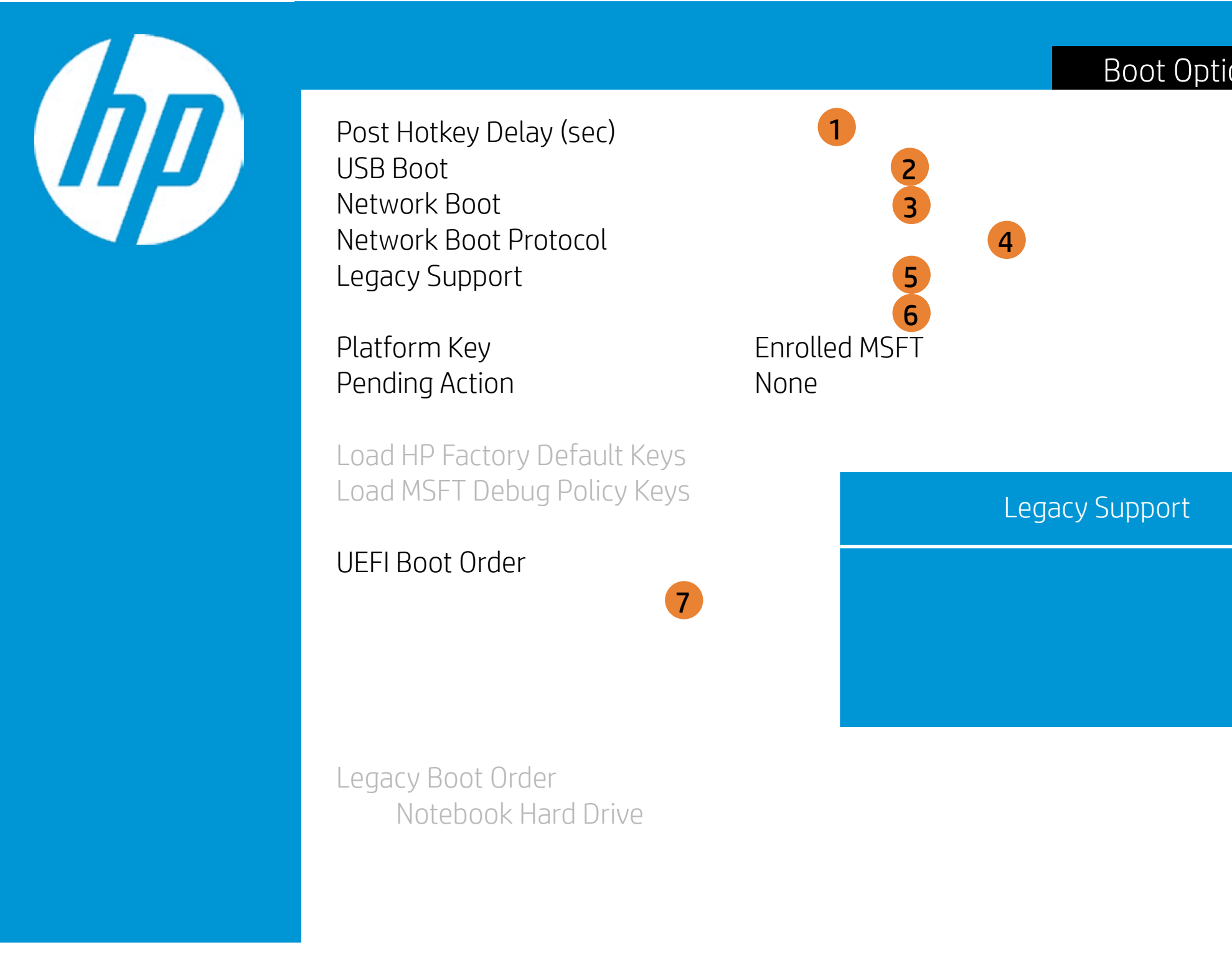

| ons |                                                                                                    |
|-----|----------------------------------------------------------------------------------------------------|
|     | Item Specific Help                                                                                                    |
|     | 1. POST Hotkey Delay (sec) controls the amount of time given to press the function key to enter the Setup Utilities when the system starts. To disable the audible password promt (beeping sound) for both the Administrator Password and power-On Password, set the POST Hotkey Delay (sec) options to 0.                                    |
|     | 2. Enable/Disable USB boot                                                                                                    |
|     | 3. Enable/Disable network boot during boot time.                                                                                                    |
|     | 4. Select Network Boot Protocol using IPv4, IPv6 or IP-<br>v4+IPv6. When IPv4+IPv6 selected, BIOS will use IPv4<br>first.                                                                                                    |
|     | 5. When Legacy Support is enabled, BIOS will load compati-<br>bility Support Module (CSM) to support Legacy OS such as<br>Windows 7, Windows Vista, Windows XP and DOS. When<br>Legacy Support is disabled, BIOS will boot in UEFI Mode<br>without CSM to support newer OS such as Windows 8.                                                 |
|     | 6. When Secure Boot is enabled, BIOS performs cryp-<br>tographic check during bootup, for the integrity of the<br>software image. It prevents unauthorized or maliciously<br>modified software from running.                                                                                                    |
|     | 7. Up and Down arrow keys select a device. < F5 > and < F6 > keys move the device down or up. The boot capability will be disabled if the Device is marked with an exclamation mark. When Legacy Support is enabled, UEFI boot order and Legacy boot order are both available and UEFI boot order has higher priority than Legacy boot order. |

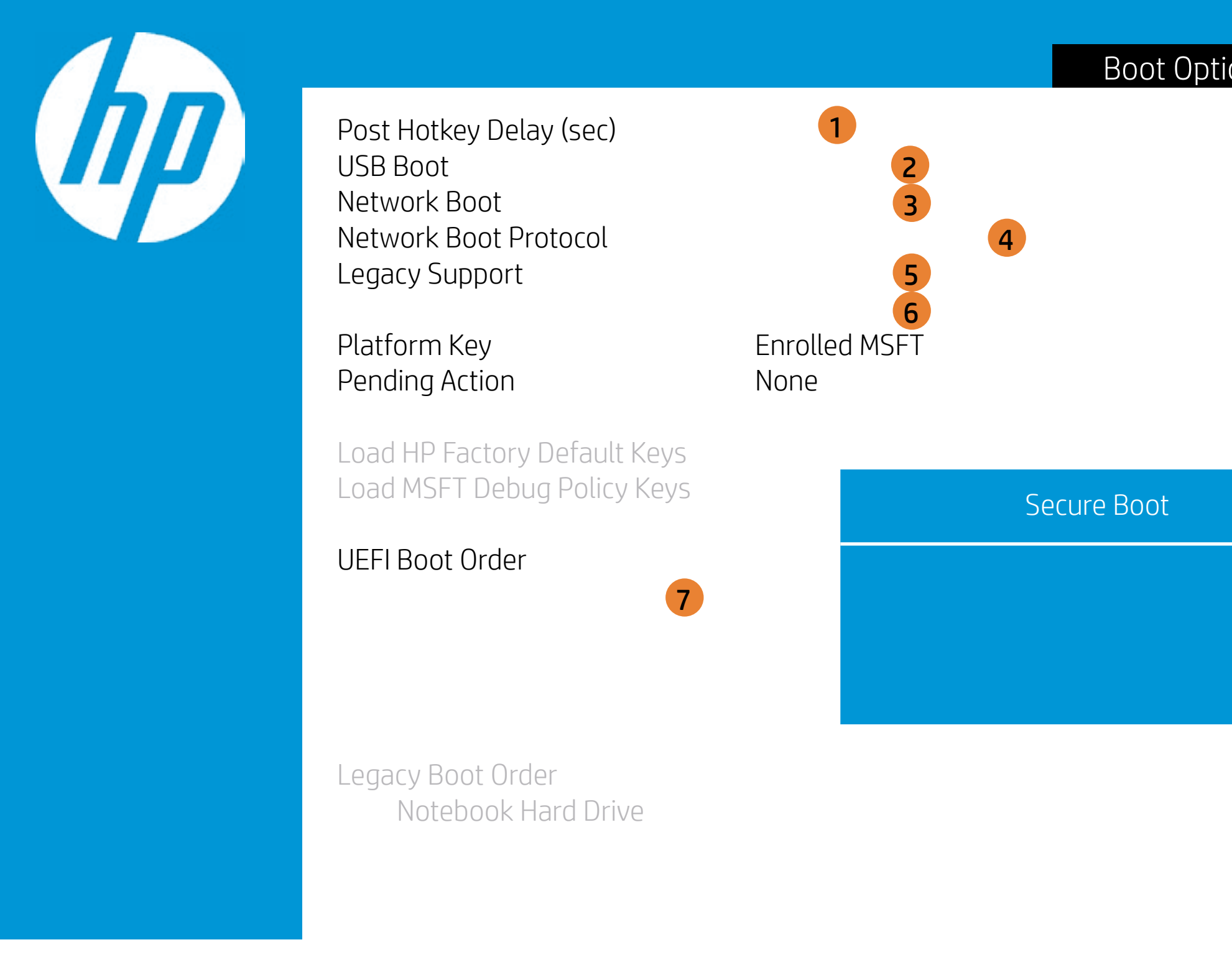

| ons |                                                                                                    |
|-----|----------------------------------------------------------------------------------------------------|
|     | Item Specific Help                                                                                                    |
|     | 1. POST Hotkey Delay (sec) controls the amount of time given to press the function key to enter the Setup Utilities when the system starts. To disable the audible password promt (beeping sound) for both the Administrator Password and power-On Password, set the POST Hotkey Delay (sec) options to 0.                                    |
|     | 2. Enable/Disable USB boot                                                                                                    |
|     | 3. Enable/Disable network boot during boot time.                                                                                                    |
|     | 4. Select Network Boot Protocol using IPv4, IPv6 or IP-<br>v4+IPv6. When IPv4+IPv6 selected, BIOS will use IPv4<br>first.                                                                                                    |
|     | 5. When Legacy Support is enabled, BIOS will load compati-<br>bility Support Module (CSM) to support Legacy OS such as<br>Windows 7, Windows Vista, Windows XP and DOS. When<br>Legacy Support is disabled, BIOS will boot in UEFI Mode<br>without CSM to support newer OS such as Windows 8.                                                 |
|     | 6. When Secure Boot is enabled, BIOS performs cryp-<br>tographic check during bootup, for the integrity of the<br>software image. It prevents unauthorized or maliciously<br>modified software from running.                                                                                                    |
|     | 7. Up and Down arrow keys select a device. < F5 > and < F6 > keys move the device down or up. The boot capability will be disabled if the Device is marked with an exclamation mark. When Legacy Support is enabled, UEFI boot order and Legacy boot order are both available and UEFI boot order has higher priority than Legacy boot order. |

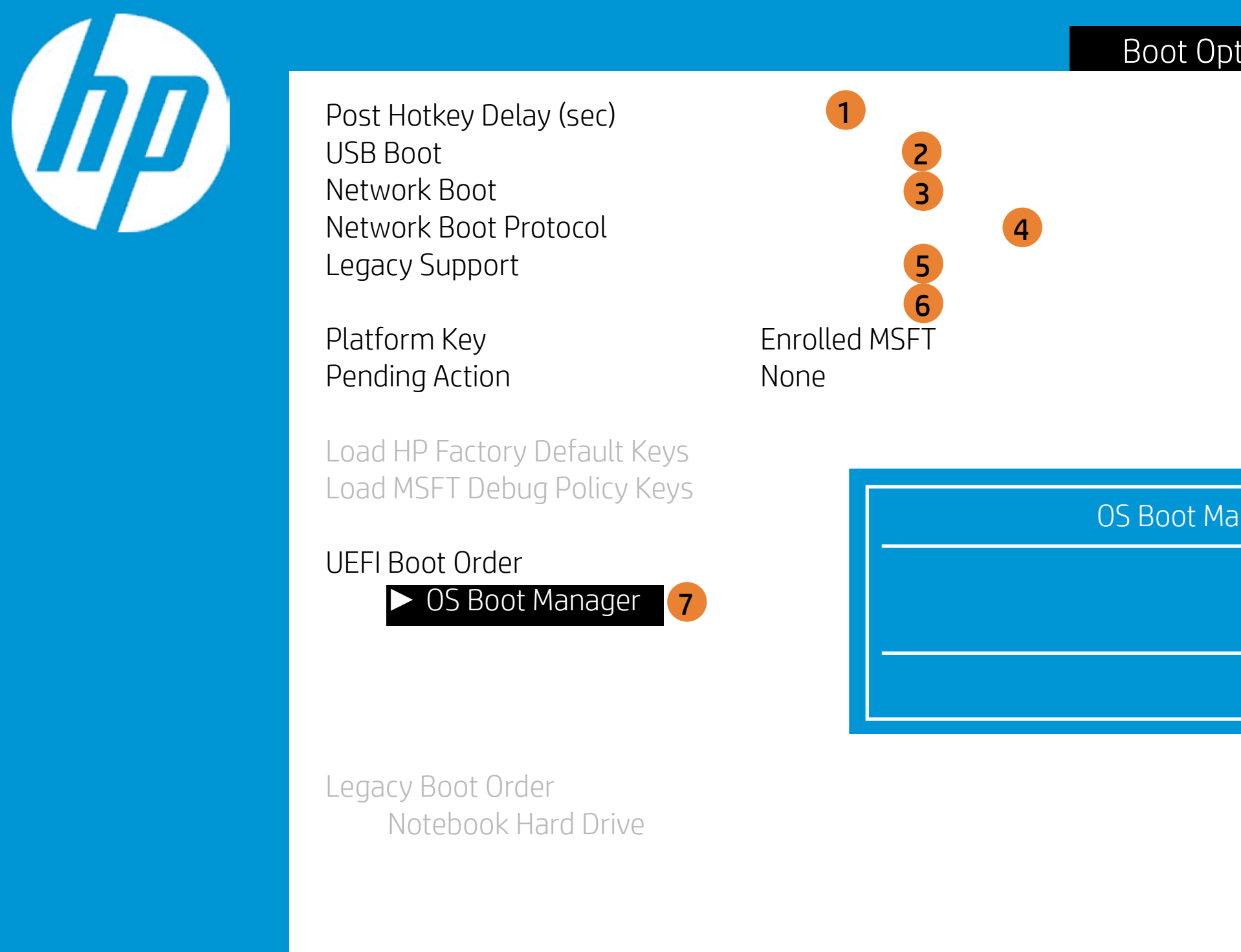

| tions |                                                                                                    |
|-------|----------------------------------------------------------------------------------------------------|
|       | Item Specific Help                                                                                                    |
|       | 1. POST Hotkey Delay (sec) controls the amount of time given to press the function key to enter the Setup Utilities when the system starts. To disable the audible password promt (beeping sound) for both the Administrator Password and power-On Password, set the POST Hotkey Delay (sec) options to 0.                                   |
|       | 2. Enable/Disable USB boot                                                                                                    |
|       | 3. Enable/Disable network boot during boot time.                                                                                                    |
|       | <ol> <li>Select Network Boot Protocol using IPv4, IPv6 or IP-<br/>v4+IPv6. When IPv4+IPv6 selected, BIOS will use IPv4<br/>first.</li> </ol>                                                                                                    |
| nager | <ol> <li>When Legacy Support is enabled, BIOS will load compati-<br/>bility Support Module (CSM) to support Legacy OS such as<br/>Windows 7, Windows Vista, Windows XP and DOS. When<br/>Legacy Support is disabled, BIOS will boot in UEFI Mode<br/>without CSM to support newer OS such as Windows 8.</li> </ol>                           |
|       | <ol> <li>When Secure Boot is enabled, BIOS performs cryp-<br/>tographic check during bootup, for the integrity of the<br/>software image. It prevents unauthorized or maliciously<br/>modified software from running.</li> </ol>                                                                                                    |
|       | 7. Up and Down arrow keys select a device.< F5 > and < F6 > keys move the device down or up. The boot capability will be disabled if the Device is marked with an exclamation mark. When Legacy Support is enabled, UEFI boot order and Legacy boot order are both available and UEFI boot order has higher priority than Legacy boot order. |

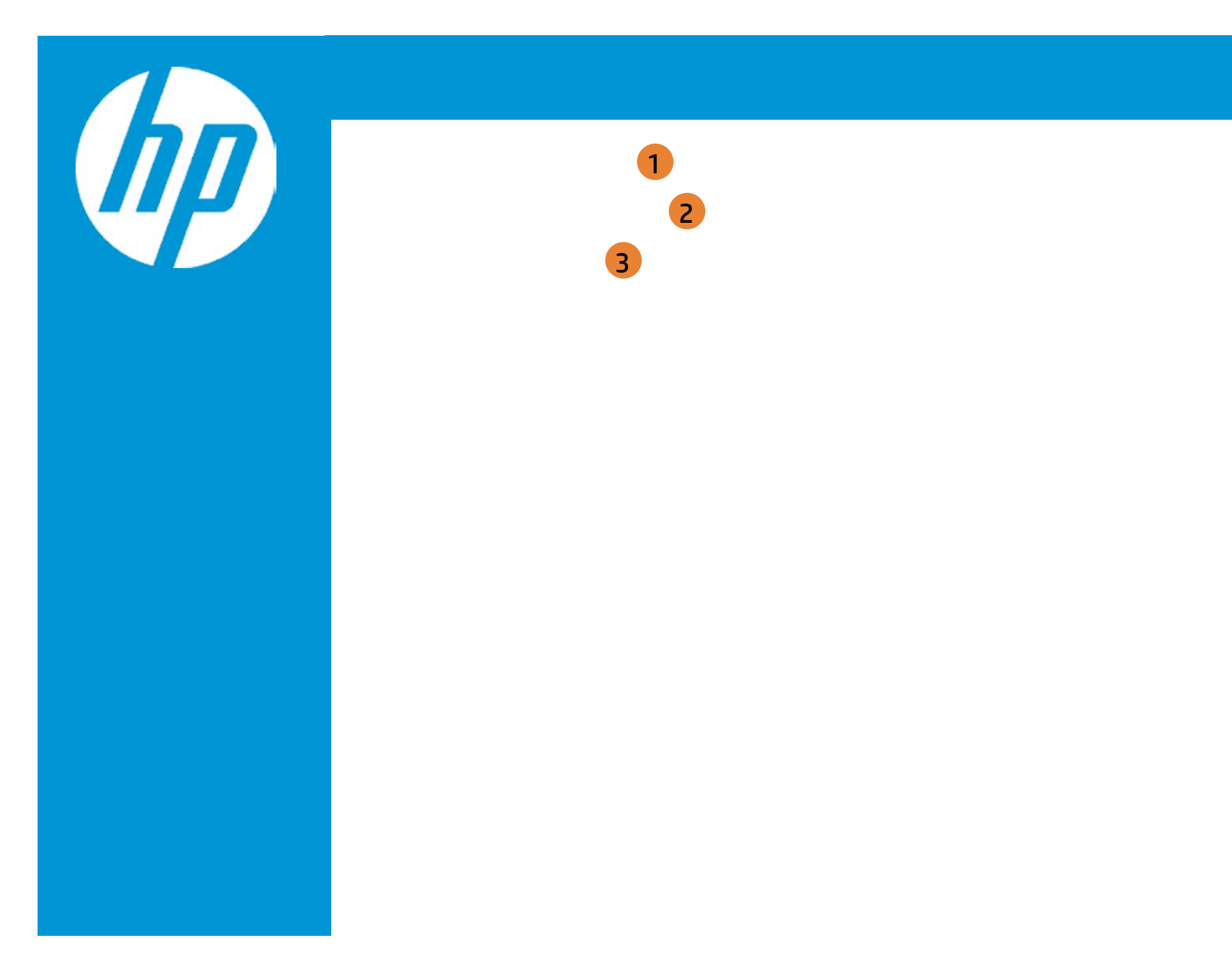

| Exit |                                                     |
|------|-----------------------------------------------------|
|      | Item Specific Help                                  |
|      | 1. Exit System Setup and save your changes to CMOS. |
|      | 2. Exit utility without saving Setup data to CMOS.  |
|      | 3. Load default values for all SETUP items.         |
|      |                                                     |
|      |                                                     |
|      |                                                     |
|      |                                                     |

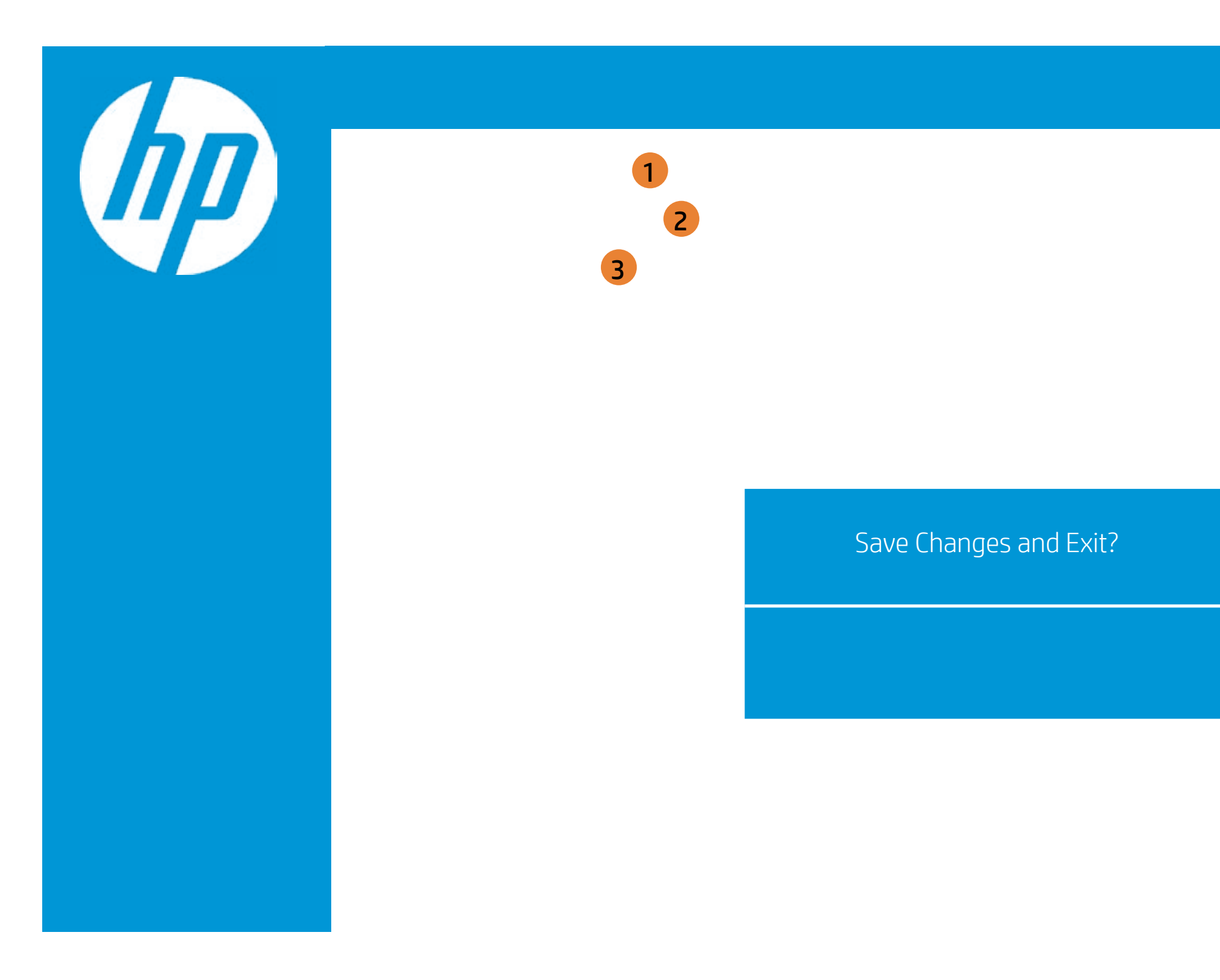

| Exit |                                                     |
|------|-----------------------------------------------------|
|      | Item Specific Help                                  |
|      | 1. Exit System Setup and save your changes to CMOS. |
|      | 2. Exit utility without saving Setup data to CMOS.  |
|      | 3. Load default values for all SETUP items.         |
|      |                                                     |
|      |                                                     |
|      |                                                     |
|      |                                                     |

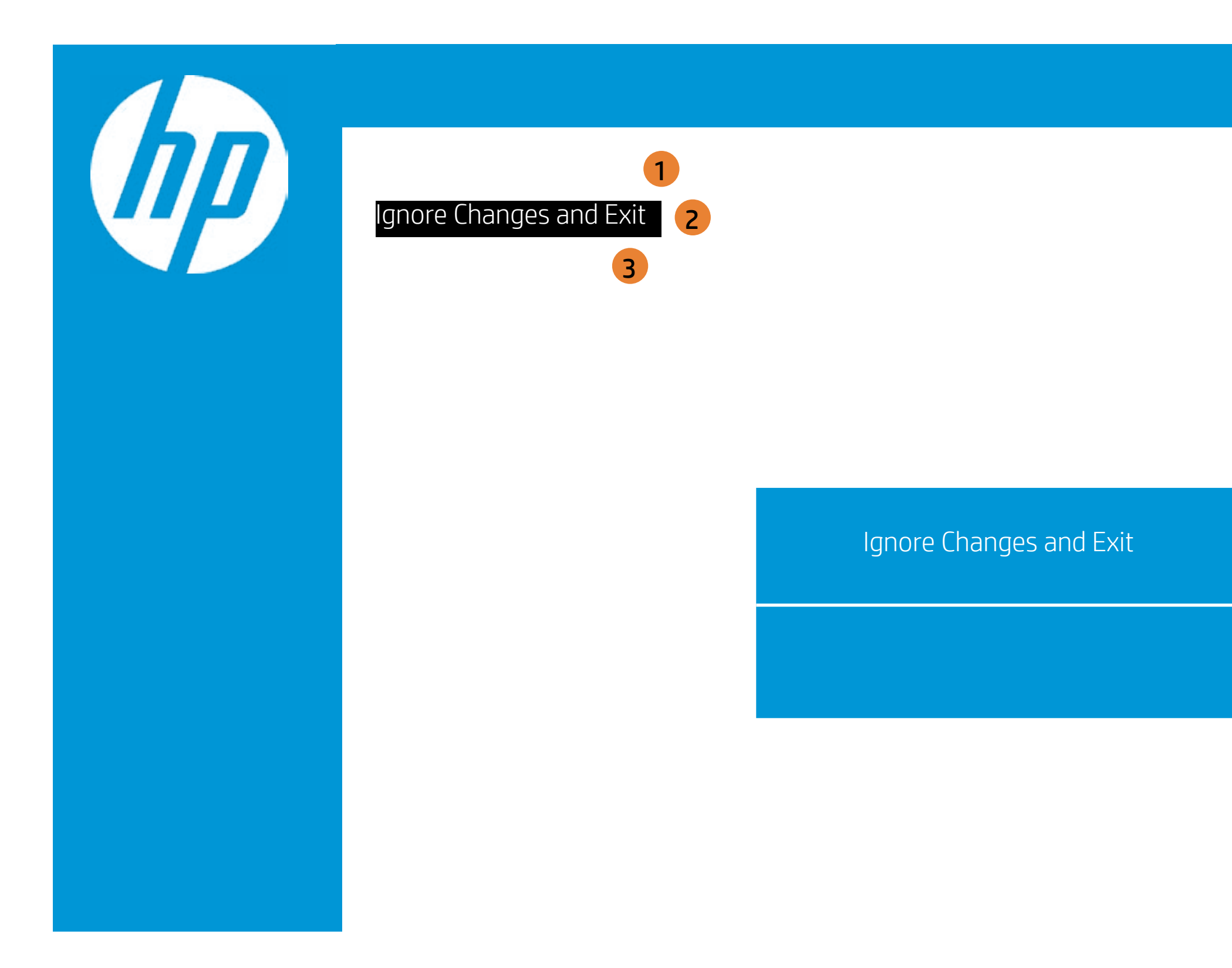

| Exit |                                                     |
|------|-----------------------------------------------------|
|      | Item Specific Help                                  |
|      | 1. Exit System Setup and save your changes to CMOS. |
|      | 2. Exit utility without saving Setup data to CMOS.  |
|      | 3. Load default values for all SETUP items.         |
|      |                                                     |
|      |                                                     |
|      |                                                     |
|      |                                                     |

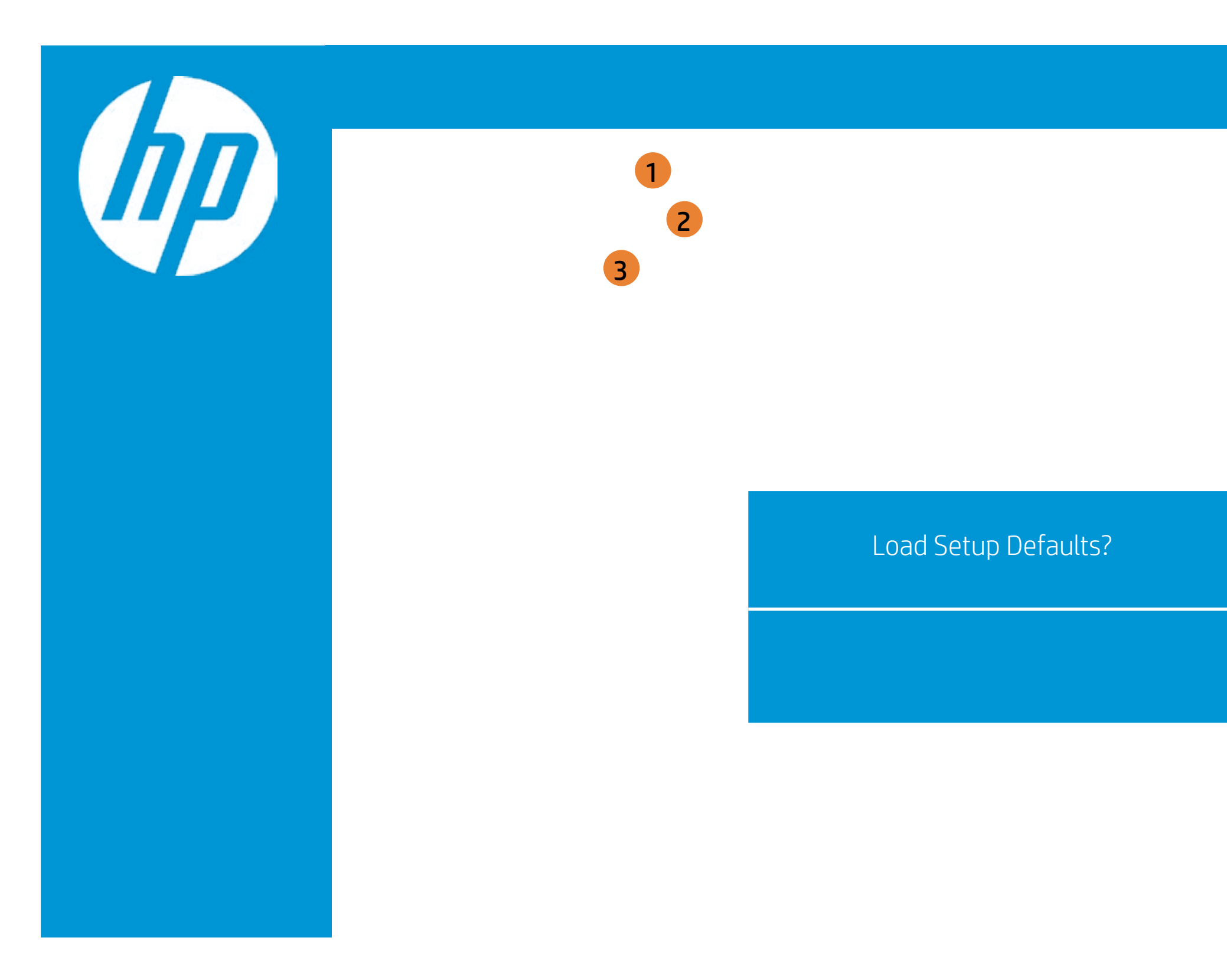

| Exit |                                                     |
|------|-----------------------------------------------------|
|      | Item Specific Help                                  |
|      | 1. Exit System Setup and save your changes to CMOS. |
|      | 2. Exit utility without saving Setup data to CMOS.  |
|      | 3. Load default values for all SETUP items.         |
|      |                                                     |
|      |                                                     |
|      |                                                     |
|      |                                                     |